# Apolosign Smart Screen

Model: SW2499T / SW249AT / SW3299T / SW329AT

#### A Brief Guide to Your Apolosign

\*Please read the manual before using this product, and save it for future use.

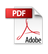

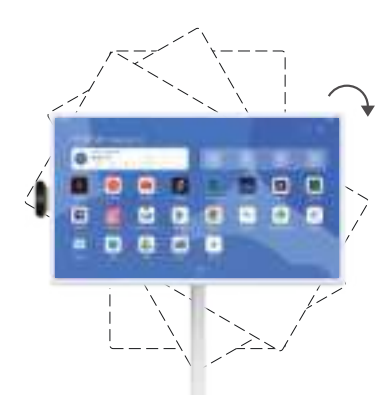

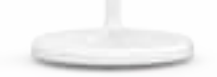

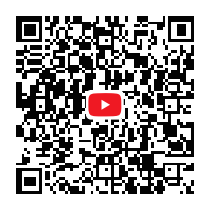

Please scan the QR code to watch the product installation and usage tips videos.

#### Contents

| Preface                                   | 4  |
|-------------------------------------------|----|
| Warning                                   | 4  |
| Packing List                              | 5  |
| Product Specifications                    | 6  |
| Adjusting Angle and Height                | 7  |
| Port Connection Instructions              | 8  |
| Touch & Button Instructions               | 9  |
| Power Adapter Instructions                | 10 |
| Internal Battery Instructions             | 11 |
| Anti-slip Device Instructions             | 12 |
| Screen Mirroring                          | 12 |
| Download application software             | 13 |
| Instructions for using the remote control | 14 |
| FCC Statement                             | 15 |

#### Preface

Thank you for choosing Smart Screen!

Before starting up, please carefully read this user manual to understand how to use the device and important precautions.

# Warning A

- \* Use only the power adapter accessory provided by the original manufacturer.
- \* The gaps and openings on the device are designed for ventilation and heat dissipation, Do not block or cover them.
- \* Do not use or store the device in dusty, humid, or high-temperature environments.
- \* Do not attempt to disassemble or repair the device if it malfunctions. Contact the original manufacturer or dealer for assistance.
- \* Avoid stepping on the power cord or power adapter to prevent damage to the wires that may cause electrical hazards. If the power adapter's cord is damaged, do not continue to use it as it may be dangerous.
- \* During thunderstorms or when the device will not be used for an extended period, unplug the power cord.
- \* Do not place the device on the edge of a desk or in areas where children may easily access it to avoid damage or injury to the child.
- \* During transport, do not apply excessive pressure on the display screen or scratch it with sharp or hard objects, as this may cause damage to the screen.
- \* Use a dry, soft cloth or a slightly dampened soft cloth with a mild cleaning solution to clean the device. Do not use any type of solvent, such as alcohol or gasoline, as it may damage the surface treatment layer.
- \* Make sure children understand the danger of climbing on the product, as dropping or tilting the product may cause serious injury.
- \* Do not place the product in an unstable or tilted position.
- \* Keep the cables connected to the product organized to avoid tripping, pulling or grabbing.

## Packing List

After opening the package, please confirm the contents of the package below.

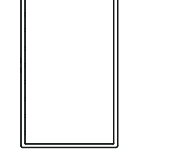

Monitor x1

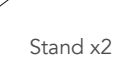

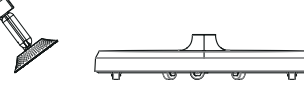

Base x1

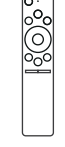

Bluetooth remote control x1

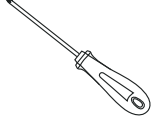

Screwdriver x1

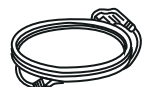

Power cord x1

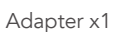

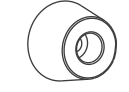

Foot pads x4

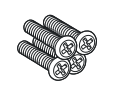

(PM4\*16) Mechanical screws x4

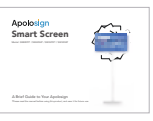

User manual x1

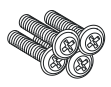

(A bag BM3\*16) Mechanical screws x5

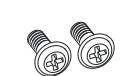

(B bag PWM4\*6) Mechanical screws x3

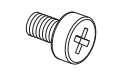

(C bagM8\*13) Mechanical screws x1

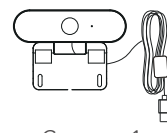

Camera x1

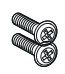

(PWM3\*5) Mechanical screws x2

# Product Specifications Specifications vary by model configuration.

| System         | CPU                       | Allwinner A733,Dual-core Cortex-A76 processor + six-core Cortex-A55 processor, 12nm advanced technology, the main frequency up to 2.4G Hz |
|----------------|---------------------------|----------------------------------------------------------------------------------------------------|
|                | GPU                       | IMG BXM-4-64 MC1<br>Supports OpenGL ES 3.2/2.0/1.0,Vulkan 1.1,OpenCL2.0                                                                   |
|                | RAM                       | 6GB RAM + 12GB Virtual RAM (Total up to 18GB)                                                                                             |
|                | Memory                    | 128GB                                                                                                    |
|                | Operating System          | Android 15                                                                                                    |
|                | Display                   | 32-inch or 23.8-inch                                                                                                    |
|                | Resolution                | 1920*1080                                                                                                    |
| Specifications | Touchscreen               | 10-point touch                                                                                                    |
|                | Interface for touch       | HID-USB                                                                                                    |
|                | Aspect Ratio              | 16:9                                                                                                    |
|                | Wi-Fi                     | IEEE 802.11b/g/n/a/ac/ax / BT5.4                                                                                                    |
|                | Туре-С                    | Support OTG, data transmission                                                                                                    |
| Interfaces     | USB                       | USB Host*2                                                                                                    |
|                | HDMI IN                   | Supports                                                                                                    |
|                | VESA                      | 100x100mm                                                                                                    |
|                | Buttons                   | Power/Volume+/Volume-                                                                                                    |
|                | Gravity Sensor            | Supports 90° rotation                                                                                                    |
|                | Speaker                   | 4Ω/6W*2                                                                                                    |
| Others         | Microphone                | Built-in dual microphone with noise reduction and echo cancellation support                                                               |
|                | Input Voltage             | 32-inch 18V/5A / 23.8-inch 18V/3A                                                                                                    |
|                | Built-in battery capacity | 14.8V / 9300mAh                                                                                                    |
|                | Storage Temperature       | -20 °C60 °C                                                                                                    |
|                | Working Temperature       | 0°C40°C 20~80%RH                                                                                                    |

ΕN

#### ΕN

## Adjusting Angle and Height

To achieve a better viewing experience, the monitor can be adjusted for tilt (front-back tilt of -20° to 20°), swivel (left-right swivel of -15° to 15°), rotation (clockwise rotation of 90°), and height (vertical adjustment of 180mm).

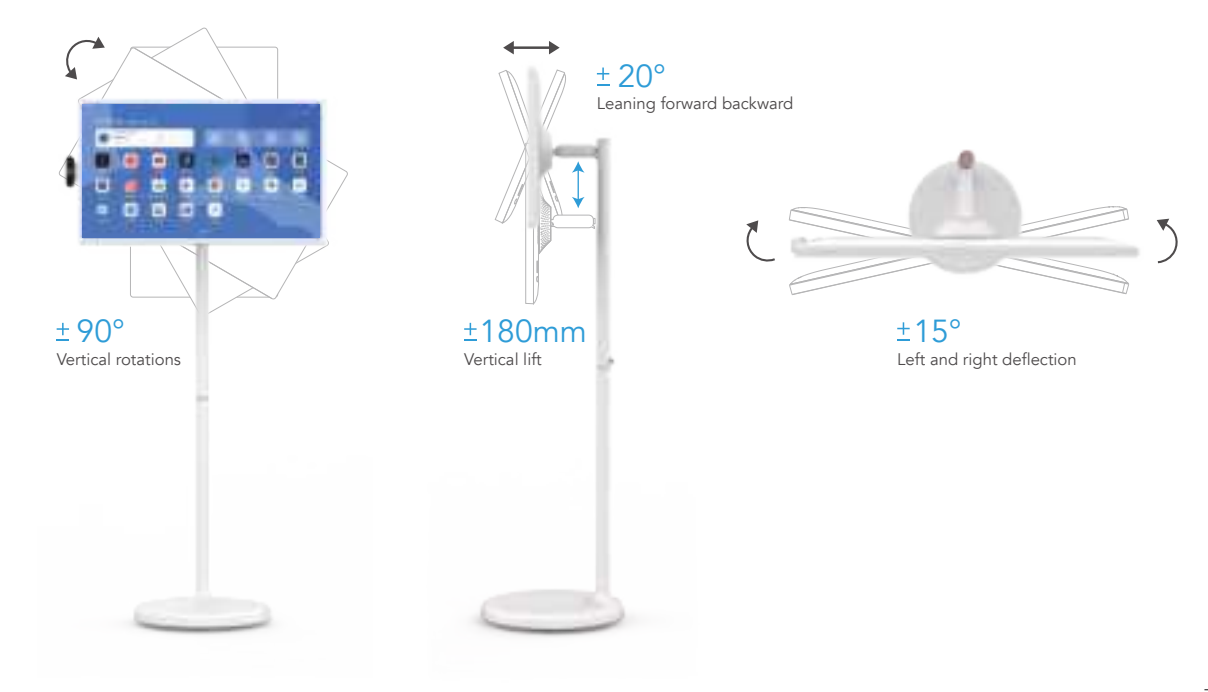

# Port Connection Instructions

This monitor is equipped with a variety of ports to support multiple external devices:

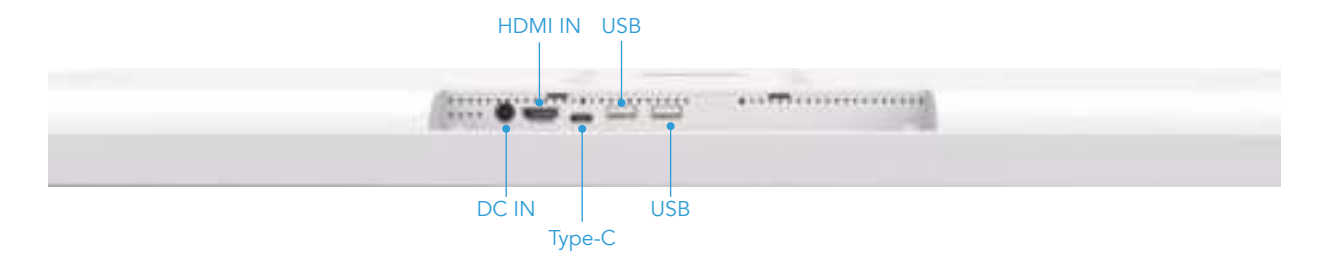

DC IN: When the battery is connected, it cannot be recharged, nor can it power the device, When the battery is unconnected,

Plugging in an adapter can start the device, But it cannot be charged.

HDMI IN: Connect to an external high-definition video signal input.

**Type-C:** Can be connected to a Type-C docking station, such as USB flash drives, mice, etc.

USB\*2 : Connect to USB storage devices or a mouse and keyboard receiver.

EN

#### **Touch & Button Instructions**

Uses an INCELL full HD ten-point capacitive touch LCD display. To maintain touch effectivness , please keep the screen clean. There are three physical buttons  $(+ - \bigcirc)$  in the lower right corner of the back of the screen , the table below describes it in detail.

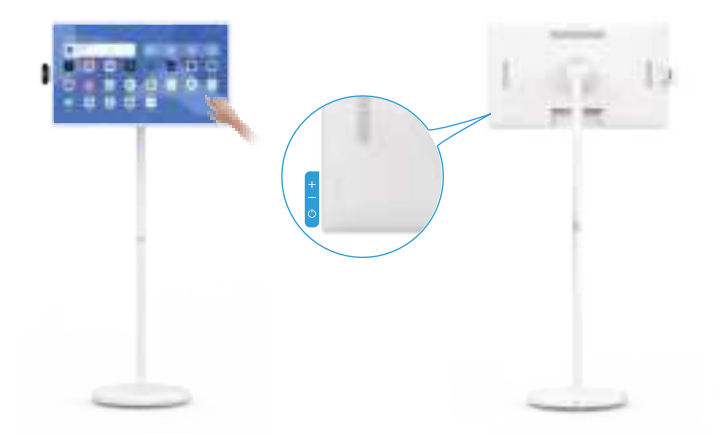

| Button | Function                                                                                                    |
|--------|----------------------------------------------------------------------------------------------------|
| Ċ      | When the product is in the off state: press for 2-3 seconds to turn on<br>When the product is on:<br>Press for 2-3 seconds to enter the shutdown confirmation [shutdown/restart] menu Short press to enter the screen off state,<br>short press again to exit the screen off state |
| +      | Adjust system volume up                                                                                                    |
| _      | Adjust system volume down                                                                                                    |

#### **Power Adapter Instructions**

Please plug the power adapter into the base, the base light will turn on, indicating that the power is working properly. Do not allow children to play with the power adapter and ensure it does not come into contact with water.

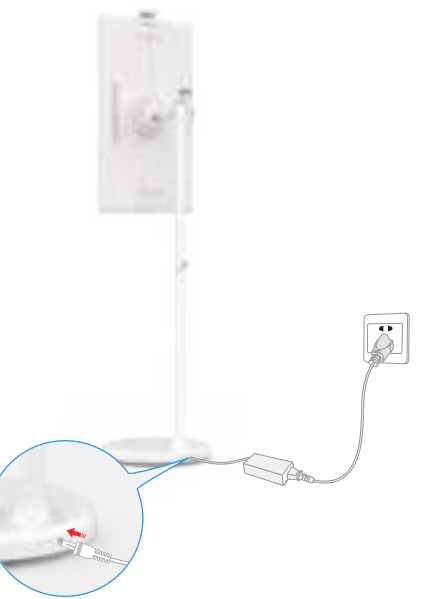

% When the AC plug of the adapter is plugged into the wall to power the stand, move the product as little as possible to avoid the risk of electric shock caused by forcefully pulling or damaging the power cord.

#### Internal Battery Instructions

This product's stand contains a built-in rechargeable battery that can be used for a period of time without connecting to other power sources. When the battery is depleted, it can be charged by connecting a charger. When the charger is plugged into the DC port on the stand, the power indicator light will turn red. As the battery is charged, the power indicator light will turn green when it is fully charged. After unplugging the charger, the power indicator light will turn blue, indicating that the battery is providing power to the stand.

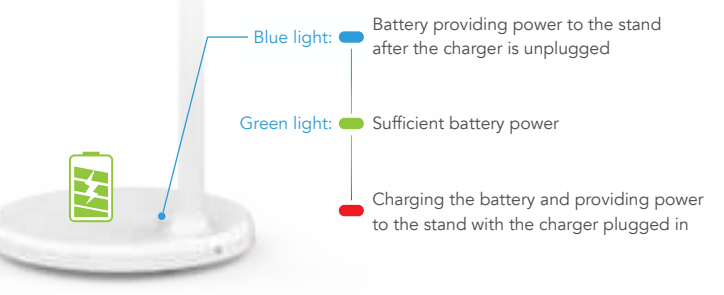

#### \land Note:

It takes approximately 6 hours to fully charge the battery while using the device at the same time, and approximately 4 hours to fully charge the battery when the device is turned off. After the battery is fully charged, the device's battery life is approximately 3.5 hours.

The battery life and battery runtime are proportional to the device usage time.

To extend the battery life, it is recommended to charge the battery after using it for a period of time. After the battery is fully charged, do not leave it in a fully charged state for a long time, and do not charge the battery under extreme conditions.

% The standard usage time in this manual is based on test data from our company's laboratory and may vary depending on usage conditions.

#### **Anti-slip Device Instructions**

The anti-slip device is used to fix the device in place or on sloping surfaces.Installation method: Remove the original screws from the corresponding position where the anti-slip device will be installed according to the picture, put the PM4\*16mm screw into the foot pad, and use a screwdriver to tighten the screw cap, aligning the screw head with the hole and tighten it.

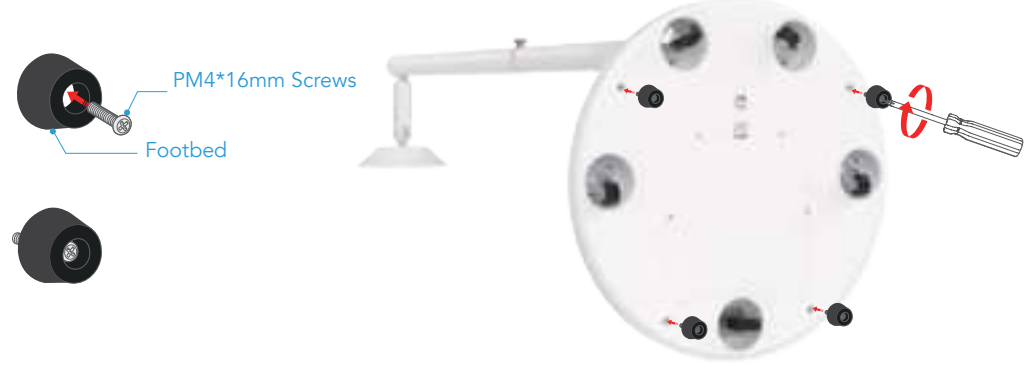

#### Screen Mirroring

Wireless screen mirroring, supports multiple protocols: Apple AirPlay, Miracast, DLNA.

Enter the desktop -> click Mix Cast button -> turn on the Cast switch

For Android phones: Phone and device are on the same network -> Phone enters the quick menu -> Click "Screen Mirroring" -> Select the name of the device to be mirrored -> Device displays phone screen, screen mirroring successful. If you can't find

ΕN

device, you can open setting -> Connected devices -> Connection preferences- > Cast- >Settings button in the upper right corner -> Choose enable wireless display

**For iPhone:** Phone and device are on the same network -> iPhone enters the control center -> Click "Screen Mirroring" -> Select the name of the device to be mirrored -> Device displays iPhone screen, screen mirroring successful.

**For Windows:** Computer and device are on the same network -> Windows enters settings -> System -> Display -> Multiple displays -> Click "Connect to a wireless display" ->Select the name of the device to be mirrored -> Device displays screen, screen mirroring successful.

**For Mac:** Computer and device are on the same network -> pull down the control panel and click screen mirroring -> Select the name of the device to be mirrored -> Device displays screen, screen mirroring successful. Tips:When no devices is connected for 10 minutes, the Screen Cast will automatically turn off.

#### Download application software

Device enters "Google Play Store -> Log in to Google account -> Select the downloaded application -> Install successfully. " Not all applications are supported for running on Smart TV or support screen rotation. Please choose appropriate applications for download and use.

## Instructions for using the remote control

1. On the main page, click the 🛞 settings button located in the top right corner.

2. Click on "Connected Devices"

3. Click on "+ Pair New Device"

ΕN

4. Simultaneously press and hold the  $\leq$  and  $\P$  buttons on the remote control until the remote control indicator light flashes continuously, then release the buttons.

5. A new connected device "Remote Controller" will appear below "Available Devices", select "Remote Controller" to pair the device.

6. When prompted to pair, click "Pair" to complete the remote control setup.

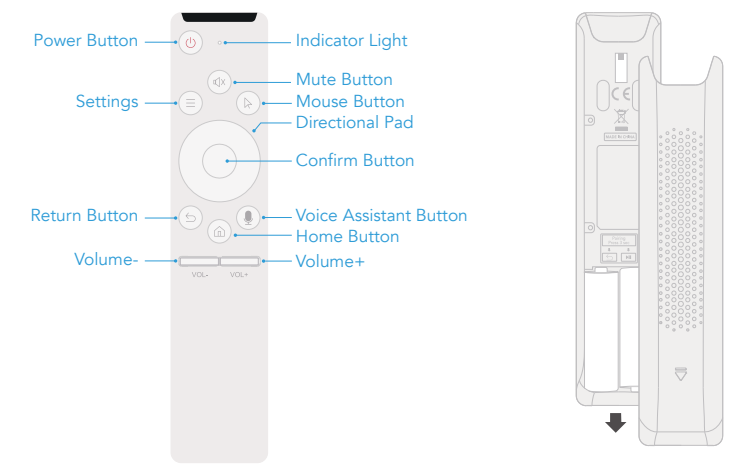

**Note:** Due to safety regulations, the remote control does not come with batteries by default. Please purchase two AA batteries separately.

### FCC Statement

This device complies with Part 15 of the FCC Rules. Operation is subject to the following two conditions

1. This device may not cause harmful interference

2. This device must accept any interference received, including interference that may cause undesired operation.

**Warning:** Changes or modifications not expressly approved by the party responsible for compliance could void the user's authority to operate the equipment

**NOTE:** This equipment has been tested and found to comply with the limits for a Class B digital device, pursuant to Part 15 of the FCC Rules. These limits are de signed to provide reasonable protection against harmful interference in a residential installation. This equipment generates uses and can radiate radio frequency energy if not installed and used in accordance with the instructions, may cause harmful interference to radio communications. However, there is no guarantee that interference will not occur in a particular installation. If this equipment does cause harmful interference to radio or television reception which can be determined by turning the equipment off and on, the user is encouraged to try to correct the interference by one or more of the following measures:

Reorient or relocate the receiving antenna

Increase the separation between the equipment and receiver.

Connect the equipment into an outlet on a circuit different from that to which the receiver is connected

Consult the dealer or an experienced radio/TV technician for help.

#### **RF** warning statement:

This equipment complies with FCC radiation exposure limits set forth for an uncontrolled environment. This equipment should be installed and operated with minimum distance 20cm between the radiator & your body.

F© ( € This device complies with parts of the FCC rules. Operation is subject to the following two conditions: This device will not cause harmful interference;

This device must accept any interference received, including interference that may cause undesired operation This product complies with the essential requirements of European safety regulations and has passed the product safety conformity assessment procedure. It also has a manufacturer's declaration of conformity to ensure that every product delivered to the customer is safe.

#### Android is a trademark of Google LLC

# Contenu

FR

| Préface                                              | 17 |
|------------------------------------------------------|----|
| Avertissement                                        | 17 |
| Liste de colisage                                    | 18 |
| Spécifications des produits                          | 19 |
| Réglage de l'angle et de la hauteur                  | 20 |
| Instructions pour la connexion des ports             | 21 |
| Instructions sur les touches et les boutons          | 22 |
| Instructions relatives à l'adaptateur d'alimentation | 23 |
| Instructions relatives à la batterie interne         | 24 |
| Instructions relatives au dispositif antidérapant    | 25 |
| Miroir d'écran                                       | 25 |
| Télécharger le logiciel d'application                | 26 |
| Instructions pour l'utilisation de la télécommande   | 27 |
| Déclaration de la FCC                                | 28 |

## Préface

Merci d'avoir choisi Smart Screen !

Avant de commencer, veuillez lire attentivement ce manuel d'utilisation pour comprendre comment utiliser l'appareil et connaître les précautions importantes.

### Avertissement 🕂

- \* Utilisez uniquement l'adaptateur d'alimentation fourni par le fabricant d'origine.
- \* Les fentes et les ouvertures de l'appareil sont conçues pour la ventilation et la dissipation de la chaleur, ne les bloquez pas et ne les couvrez pas.
- \* Ne pas utiliser ou stocker l'appareil dans un environnement poussiéreux, humide ou à haute température.
- \* N'essayez pas de démonter ou de réparer l'appareil en cas de dysfonctionnement. Contactez le fabricant ou le revendeur d'origine pour obtenir de l'aide.
- \* Évitez de marcher sur le cordon d'alimentation ou sur l'adaptateur d'alimentation afin de ne pas endommager les fils, ce qui pourrait entraîner des risques électriques. Si le cordon de l'adaptateur d'alimentation est endommagé, ne continuez pas à l'utiliser car il peut être dangereux.
- \* Pendant les orages ou lorsque l'appareil n'est pas utilisé pendant une période prolongée, débranchez le cordon d'alimentation.
- \* Ne placez pas l'appareil sur le bord d'un bureau ou dans des endroits où les enfants peuvent facilement y accéder afin d'éviter qu'ils ne l'endommagent ou ne se blessent.
- \* Pendant le transport, n'exercez pas de pression excessive sur l'écran et ne le rayez pas avec des objets pointus ou durs, car vous risqueriez de l'endommager.
- \* Pour nettoyer l'appareil, utilisez un chiffon doux et sec ou un chiffon doux légèrement humidifié avec une solution de nettoyage douce. N'utilisez aucun type de solvant, tel que de l'alcool ou de l'essence, car il pourrait endommager la couche de traitement de surface.
- \* Assurez-vous que les enfants comprennent le danger qu'il y a à grimper sur le produit, car la chute ou l'inclinaison du produit peut entraîner des blessures graves.
- \* Ne pas placer le produit dans une position instable ou inclinée.
- \* Gardez les câbles connectés au produit organisés pour éviter de trébucher, de tirer ou d'attraper.

# Liste de colisage

Après avoir ouvert l'emballage, veuillez confirmer le contenu de l'emballage ci-dessous.

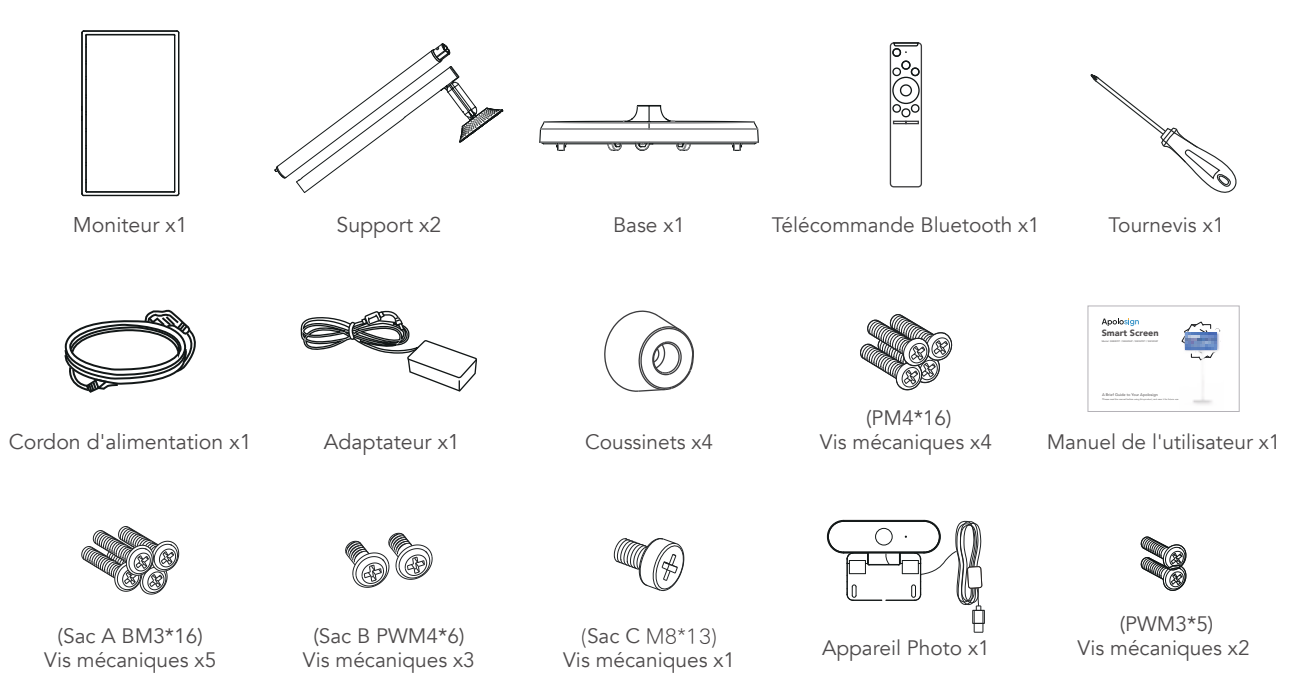

FR

# Spécifications des produits

Les spécifications varient selon la configuration du modèle.

|                | UNITÉ CENTRALE                   | Allwinner A733,Dual-core Cortex-A76 processor + six-core Cortex-A55 processor, 12nm advanced technology, the main frequency up to 2.4G Hz |
|----------------|----------------------------------|----------------------------------------------------------------------------------------------------|
| Système        | GPU                              | IMG BXM-4-64 MC1<br>Supports OpenGL ES 3.2/2.0/1.0,Vulkan 1.1,OpenCL2.0                                                                   |
|                | RAM                              | 6GB RAM + 12GB Virtual RAM (Total up to 18GB)                                                                                             |
|                | Mémoire                          | 128GB                                                                                                    |
|                | Système d'exploitation           | Android 15                                                                                                    |
| Spécifications | Affichage                        | 32 pouces ou 23.8 pouces                                                                                                    |
|                | Résolution                       | 1920*1080                                                                                                    |
|                | Écran tactile                    | 10-point touch                                                                                                    |
|                | Interface tactile                | HID-USB                                                                                                    |
|                | Rapport d'aspect                 | 16:9                                                                                                    |
|                | Wi-Fi                            | IEEE 802.11b/g/n/a/ac/ax / BT5.4                                                                                                    |
|                | Туре С                           | Prise en charge OTG, transmission de données                                                                                              |
| Interfaces     | USB                              | Hôte USB*2                                                                                                    |
|                | HDMI IN                          | Prise en charge                                                                                                    |
|                | VESA                             | 100x100mm                                                                                                    |
|                | Boutons                          | Puissance/Volume-                                                                                                    |
|                | Capteur de gravité               | Permet une rotation de 90°                                                                                                    |
|                | Intervenants                     | 4Ω/6W*2                                                                                                    |
| Autres         | Microphone                       | Double microphone intégré avec réduction du bruit et annulation de l'écho                                                                 |
|                | Tension d'entrée                 | 32 pouces 18V/5A / 23.8 pouces18V/3A                                                                                                    |
|                | Capacité de la batterie intégrée | 14.8V / 9300mAh                                                                                                    |
|                | Température de stockage          | -20 °C60 °C                                                                                                    |
|                | Température de fonctionnement    | 0°C40°C 20~80%RH                                                                                                    |

FR

# Réglage de l'angle et de la hauteur

Pour améliorer l'expérience visuelle, le moniteur peut être incliné (inclinaison avant-arrière de -20° à 20°), pivotement (de gauche à droite de -15° à 15°), rotation (de 90° dans le sens des aiguilles d'une montre) et hauteur (réglage vertical de 180 mm).

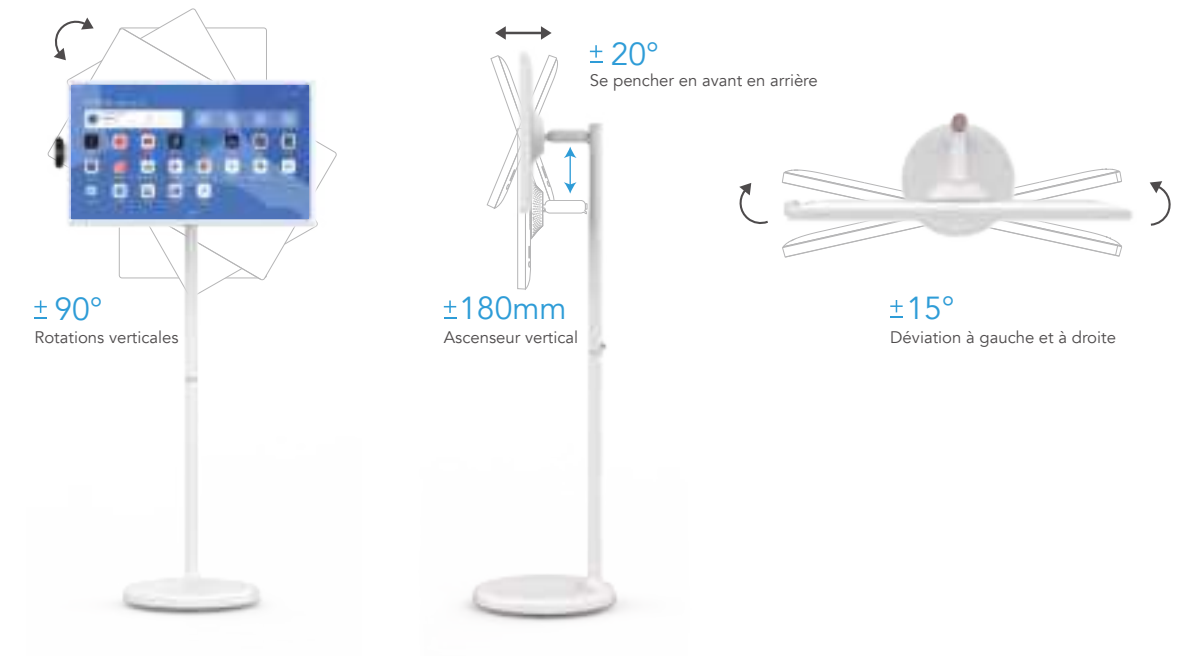

#### Instructions pour la connexion des ports

Ce moniteur est équipé d'un grand nombre de ports pour prendre en charge plusieurs périphériques externes :

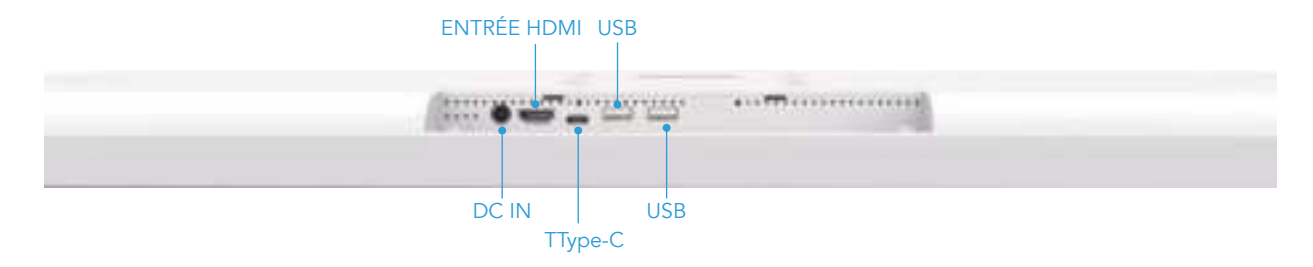

**DC IN:** Lorsque la batterie est connectée, elle ne peut pas être rechargée, ni alimenter l'appareil. Lorsque la batterie n'est pas connectée, le branchement d'un adaptateur peut faire démarrer l'appareil, mais il ne peut pas être chargé.

ENTRÉE HDMI: Connexion à une entrée de signal vidéo haute définition externe.

TType-C: Peut être connecté à une station d'accueil Type-C, telle que des clés USB, des souris, etc.

USB\*2 : Connexion à des périphériques de stockage USB ou à un récepteur de souris et de clavier.

FR

#### Instructions sur les touches et les boutons

Utilise un écran tactile capacitif INCELL Full HD à dix points. Pour maintenir l'efficacité du toucher, veillez à ce que l'écran reste propre. Trois boutons physiques ( $+ - \bigcirc$ ) se trouvent dans le coin inférieur droit du dos de l'écran, le tableau ci-dessous les décrit en détail.

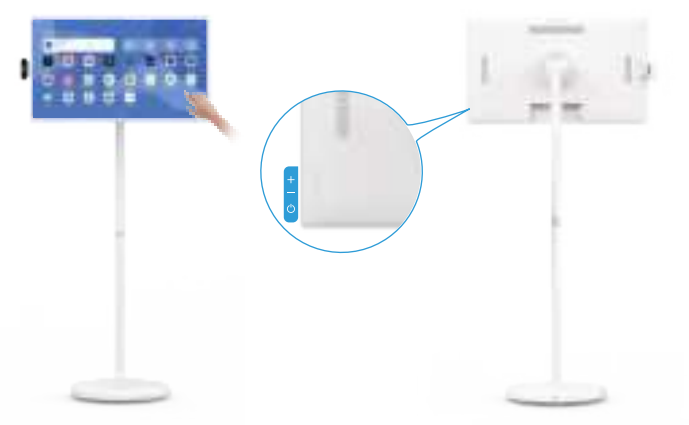

| Bouton | Fonction                                                                                                    |
|--------|----------------------------------------------------------------------------------------------------|
| Ċ      | Lorsque le produit est éteint : appuyez sur la touche pendant 2 à 3 secondes pour l'allumer.<br>Lorsque le produit est en marche :<br>Appuyez pendant 2 à 3 secondes pour accéder au menu de confirmation de l'arrêt [arrêt/redémarrage] Appuyez brièvement<br>pour passer à l'état d'arrêt de l'écran, appuyez de nouveau brièvement pour quitter l'état d'arrêt de l'écran |
| +      | Augmenter le volume du système                                                                                                    |
| _      | Régler le volume du système vers le bas                                                                                                    |

# Instructions relatives à l'adaptateur d'alimentation

Branchez l'adaptateur d'alimentation dans la base, la lumière de la base s'allumera, indiquant que l'alimentation fonctionne correctement. Ne laissez pas les enfants jouer avec l'adaptateur d'alimentation et veillez à ce qu'il n'entre pas en contact avec de l'eau.

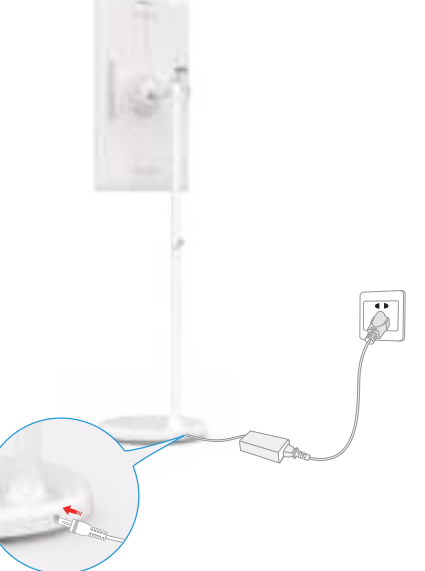

X Lorsque la fiche CA de l'adaptateur est branchée au mur pour alimenter le support, déplacez le produit le moins possible afin d'éviter tout risque d'électrocution causé par une traction ou un endommagement du cordon d'alimentation. FR

# Instructions relatives à la batterie interne

Le support de ce produit contient une batterie rechargeable intégrée qui peut être utilisée pendant un certain temps sans être connectée à d'autres sources d'alimentation. Lorsque la batterie est épuisée, elle peut être rechargée en branchant un chargeur. Lorsque le chargeur est branché sur le port CC du support, le voyant d'alimentation devient rouge. Au fur et à mesure que la batterie se charge, le voyant d'alimentation devient vert lorsqu'elle est complètement chargée. Après avoir débranché le chargeur, le voyant d'alimentation devient bleu, indiquant que la batterie alimente le support.

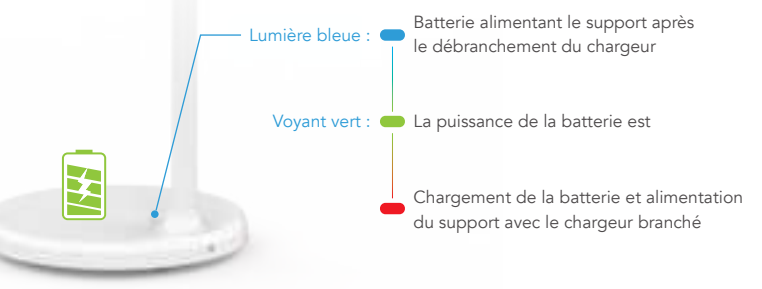

#### ▲ Remarque :

Il faut environ 6 heures pour charger complètement la batterie tout en utilisant l'appareil en même temps, et environ 4 heures pour charger complètement la batterie lorsque l'appareil est éteint. Une fois la batterie complètement chargée, l'autonomie de l'appareil est d'environ 3,5 heures.

La durée de vie et l'autonomie de la batterie sont proportionnelles au temps d'utilisation de l'appareil.

Pour prolonger la durée de vie de la batterie, il est recommandé de la charger après l'avoir utilisée pendant un certain temps. Une fois la batterie entièrement chargée, ne la laissez pas dans cet état pendant une longue période et ne la chargez pas dans des conditions extrêmes.

X La durée d'utilisation standard indiquée dans ce manuel est basée sur les données de test du laboratoire de notre société et peut varier en fonction des conditions d'utilisation.

# Instructions relatives au dispositif antidérapant

Le dispositif antidérapant est utilisé pour fixer l'appareil en place ou sur des surfaces inclinées : Retirer les vis d'origine de la position correspondante où le dispositif antidérapant sera installé conformément à l'image, mettre la vis PM4\*16mm dans la vis PM4\*16mm. le repose-pied, et utiliser un tournevis pour serrer le bouchon de la vis, en alignant la tête de la vis sur le trou et en la serrant.

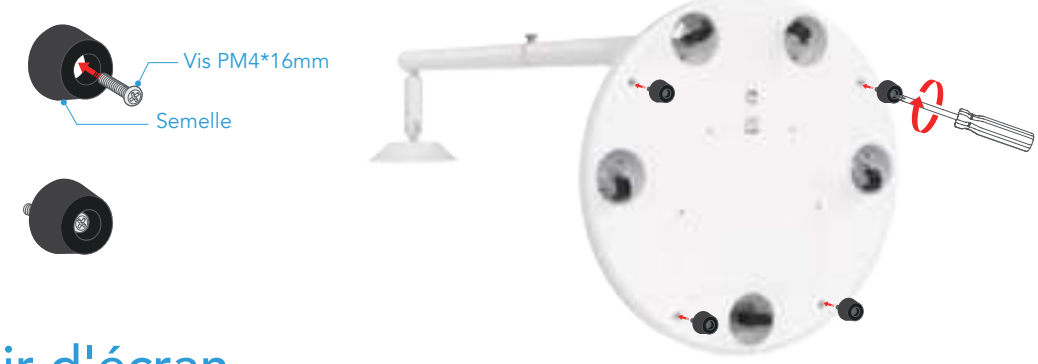

#### Miroir d'écran

Miroir d'écran sans fil, prend en charge plusieurs protocoles : Apple AirPlay, Miracast, DLNA.

Entrez dans le bureau -> cliquez sur le bouton Mix Cast -> activez le commutateur Cast

**Pour les téléphones Android :** Le téléphone et l'appareil sont sur le même réseau -> Le téléphone entre dans le menu rapide -> Cliquez sur "Screen Mirroring" -> Sélectionnez le nom de l'appareil à mettre en miroir -> L'appareil affiche l'écran du téléphone,

#### FR

la mise en miroir de l'écran a réussi. Si vous ne trouvez pas l'appareil, vous pouvez ouvrir Paramètres -> Appareils connectés -> Préférences de connexion -> Cast -> Bouton Paramètres dans le coin supérieur droit -> Choisissez d'activer l'affichage sans fil.

**Pour l'iPhone :** Le téléphone et l'appareil sont sur le même réseau -> L'iPhone entre dans le centre de contrôle -> Cliquez sur "Screen Mirroring" -> Sélectionnez le nom de l'appareil à mettre en miroir -> L'appareil affiche l'écran de l'iPhone, la mise en miroir de l'écran a réussi.

**Pour Windows :** L'ordinateur et l'appareil sont sur le même réseau -> Windows entre dans les paramètres -> Système -> Affichage -> Affichages multiples -> Cliquez sur "Connecter à un écran sans fil" -> Sélectionnez le nom de l'appareil à mettre en miroir -> L'appareil affiche l'écran, la mise en miroir de l'écran est réussie.

**Pour Mac :** L'ordinateur et l'appareil sont sur le même réseau -> dérouler le panneau de configuration et cliquer sur screen mirroring -> Sélectionner le nom de l'appareil à mettre en miroir -> L'appareil affiche l'écran, la mise en miroir de l'écran est réussie.

Astuce : Si aucun appareil n'est connecté pendant 10 minutes, la fonction Screen Cast s'éteint automatiquement.

#### Télécharger le logiciel d'application

L'appareil entre dans "Google Play Store -> Se connecter au compte Google -> Sélectionner l'application téléchargée -> Installer avec succès. "Toutes les applications ne sont pas compatibles avec la Smart TV ou ne permettent pas la rotation de l'écran. Veuillez choisir les applications appropriées pour le téléchargement et l'utilisation.

# Instructions pour l'utilisation de la télécommande

- 1. Sur la page principale, cliquez sur le bouton 🛞 settings situé dans le coin supérieur droit.
- 2. Cliquez sur "Appareils connectés"
- 3. Cliquez sur "+ Pair New Device" (appairer un nouvel appareil)
- 4. Appuyez simultanément sur les touches 👉 Return et 🌷 Function de la télécommande et maintenez-les enfoncées jusqu'à ce que le témoin lumineux de la télécommande clignote en continu, puis relâchez les touches.
- 5. Un nouvel appareil connecté "Télécommande" apparaît sous "Appareils disponibles", sélectionnez "Télécommande" pour jumeler l'appareil.
- 6. Lorsque l'on vous demande d'appairer, cliquez sur "Pair" pour terminer la configuration de la télécommande.

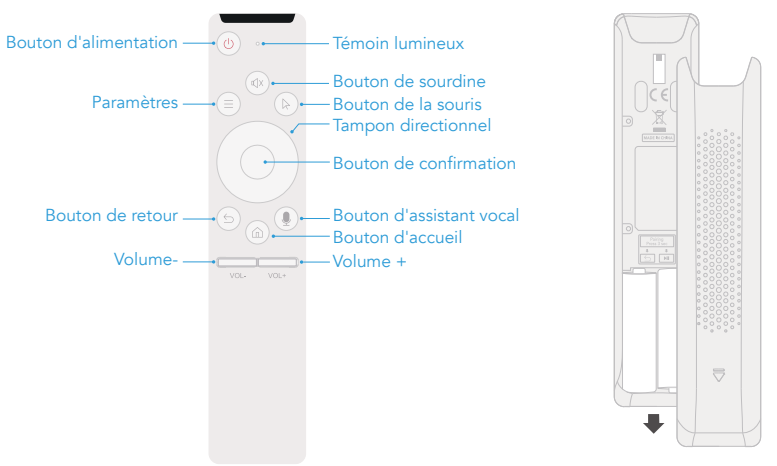

**Remarque :** Conformément aux réglementations de sécurité, la télécommande n'est pas livrée avec des piles par défaut. Veuillez acheter séparément deux piles AA.

#### Déclaration de la FCC

Cet appareil est conforme à la partie 15 des règles de la FCC. Son fonctionnement est soumis aux deux conditions suivantes 1. Cet appareil ne doit pas provoquer d'interférences nuisibles

2. Cet appareil doit accepter toute interférence reçue, y compris les interférences susceptibles de provoquer un fonctionnement indésirable. **Avertissement :** Les changements ou modifications qui ne sont pas expressément approuvés par la partie responsable de la conformité peuvent annuler le droit de l'utilisateur à faire fonctionner l'équipement.

**REMARQUE :** Cet équipement a été testé et déclaré conforme aux limites imposées aux appareils numériques de classe B, conformément à la partie 15 des règles de la FCC. Ces limites sont conçues pour fournir une protection raisonnable contre les interférences nuisibles dans une installation résidentielle.

Cet équipement génère, utilise et peut émettre de l'énergie radiofréquence s'il n'est pas installé et utilisé conformément à la législation en vigueur. Le non-respect de ces instructions peut provoquer des interférences nuisibles aux communications radio. Toutefois, il n'existe aucune garantie que des interférences ne se produiront pas dans une installation particulière. Si cet équipement provoque des interférences nuisibles à la réception radio ou télévision, ce qui peut être déterminé en éteignant et en allumant l'équipement, l'utilisateur est encouragé à essayer de corriger les interférences en prenant une ou plusieurs des mesures suivantes :

Réorienter ou déplacer l'antenne de réception

Augmenter la distance entre l'équipement et le récepteur.

Brancher l'appareil sur une prise de courant située sur un circuit différent de celui sur lequel le récepteur est branché.

Consultez le revendeur ou un technicien radio/TV expérimenté pour obtenir de l'aide.

#### Déclaration d'avertissement RF :

L'appareil a été évalué pour répondre aux exigences générales en matière d'exposition aux radiofréquences. L'appareil peut être utilisé sans restriction dans des conditions d'exposition portable.

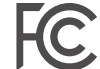

Cet appareil est conforme à certaines parties des règles de la FCC. Son utilisation est soumise aux deux conditions suivantes : Cet appareil ne doit pas provoquer d'interférences nuisibles ;

Cet appareil doit accepter toute interférence reçue, y compris les interférences susceptibles de provoquer un fonctionnement indésirable ;

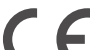

Ce produit est conforme aux exigences essentielles de la réglementation européenne en matière de sécurité et a passé la procédure d'évaluation de la conformité de la sécurité des produits. Il est également accompagné d'une déclaration de conformité du fabricant afin de garantir que chaque produit livré au client est sûr.

#### Android est une marque déposée de Google LLC

#### Inhalt

| Vorwort                                      | 30 |
|----------------------------------------------|----|
| Warnung                                      | 30 |
| Packliste                                    | 31 |
| Produktspezifikationen                       | 32 |
| Einstellen des Winkels und der Höhe          | 33 |
| Anweisungen für die Anschlussverbindung      | 34 |
| Touch & Button Anleitung                     | 35 |
| Anweisungen für den Netzadapter              | 36 |
| Interne Batterie Anweisungen                 | 37 |
| Anti-Rutsch-Vorrichtung Anweisungen          |    |
| Bildschirm-Spiegelung                        | 38 |
| Anwendungssoftware herunterladen             | 39 |
| Anweisungen zur Verwendung der Fernbedienung | 40 |
| FCC-Erklärung                                | 41 |

#### Vorwort

Vielen Dank, dass Sie sich für Smart Screen entschieden haben!

Bevor Sie das Gerät in Betrieb nehmen, lesen Sie bitte diese Bedienungsanleitung sorgfältig durch, um sich über die Verwendung des Geräts und wichtige Vorsichtsmaßnahmen zu informieren.

# Warnung <u>M</u>

- \* Verwenden Sie nur das vom Originalhersteller gelieferte Netzteil.
- \* Die Spalten und Öffnungen am Gerät dienen der Belüftung und Wärmeableitung, sie dürfen nicht verdeckt werden.
- \* Verwenden oder lagern Sie das Gerät nicht in staubiger, feuchter oder heißer Umgebung.
- \* Versuchen Sie nicht, das Gerät zu zerlegen oder zu reparieren, wenn es eine Fehlfunktion aufweist. Wenden Sie sich an den Originalhersteller oder den Händler, um Hilfe zu erhalten.
- \* Vermeiden Sie es, auf das Netzkabel oder den Netzadapter zu treten, um eine Beschädigung der Drähte zu vermeiden, die zu elektrischen Gefahren führen kann. Wenn das Kabel des Netzteils beschädigt ist, verwenden Sie es nicht weiter, da es gefährlich sein kann.
- \* Bei Gewitter oder wenn das Gerät längere Zeit nicht benutzt wird, ziehen Sie den Netzstecker.
- \* Stellen Sie das Gerät nicht auf die Kante eines Schreibtisches oder in Bereiche, in denen Kinder leicht darauf zugreifen können, um Schäden oder Verletzungen des Kindes zu vermeiden.
- \* Üben Sie während des Transports keinen übermäßigen Druck auf den Bildschirm aus und zerkratzen Sie ihn nicht mit scharfen oder harten Gegenständen, da dies zu einer Beschädigung des Bildschirms führen kann.
- \* Verwenden Sie zur Reinigung des Geräts ein trockenes, weiches Tuch oder ein leicht angefeuchtetes weiches Tuch mit einer milden Reinigungslösung. Verwenden Sie keine Lösungsmittel wie Alkohol oder Benzin, da diese die Oberflächenbeschichtung beschädigen können.
- \* Vergewissern Sie sich, dass Kinder wissen, dass es gefährlich ist, auf das Produkt zu klettern, da ein Fallenlassen oder Umkippen des Produkts zu schweren Verletzungen führen kann.
- \* Stellen Sie das Gerät nicht in einer instabilen oder gekippten Position auf.
- \* Achten Sie darauf, dass die an das Gerät angeschlossenen Kabel geordnet sind, um Stolpern, Ziehen oder Greifen zu vermeiden.

#### Packliste

Nach dem Öffnen des Pakets bestätigen Sie bitte den Inhalt des Pakets unten.

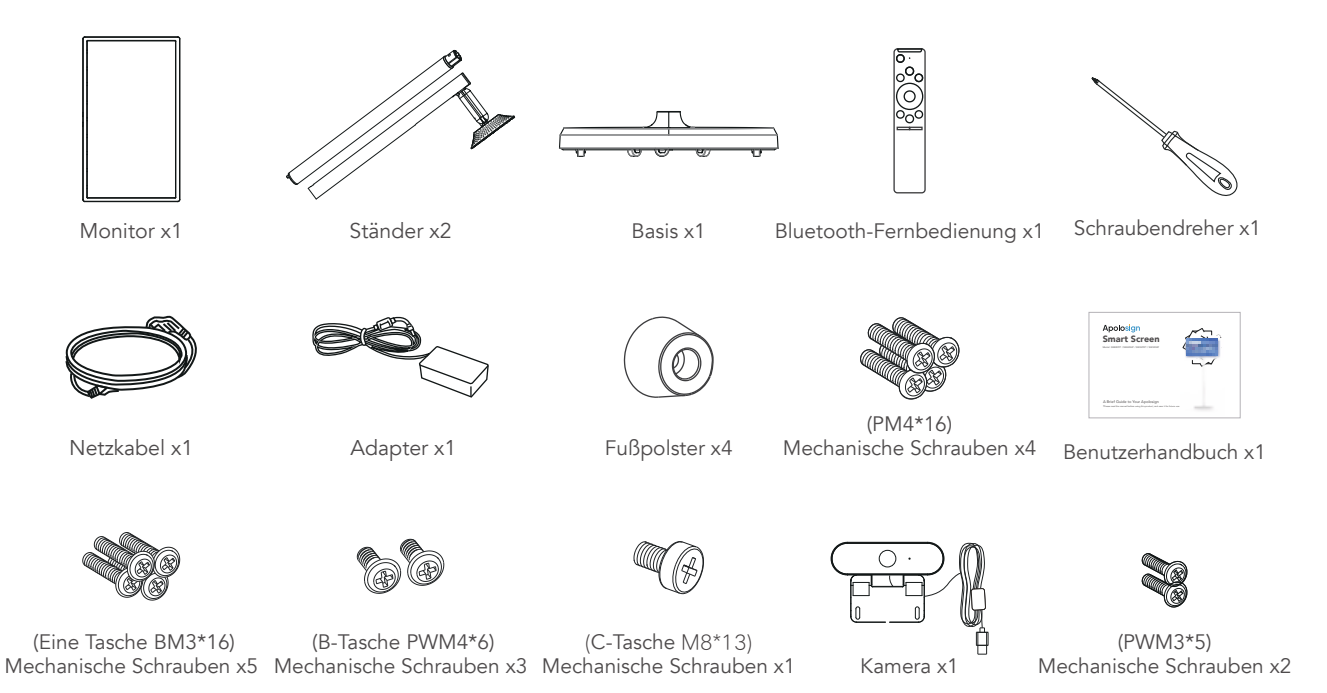

## Produktspezifikationen

Die Spezifikationen variieren je nach Modellkonfiguration.

| System          | CPU                          | Allwinner A733,Dual-core Cortex-A76 processor + six-core Cortex-A55 processor, 12nm advanced technology, the main frequency up to 2.4G Hz |
|-----------------|------------------------------|----------------------------------------------------------------------------------------------------|
|                 | GPU                          | IMG BXM-4-64 MC1<br>Supports OpenGL ES 3.2/2.0/1.0,Vulkan 1.1,OpenCL2.0                                                                   |
|                 | RAM                          | 6GB RAM + 12GB Virtual RAM (Total up to 18GB)                                                                                             |
|                 | Speicher                     | 128GB                                                                                                    |
|                 | Betriebssystem               | Android 15                                                                                                    |
|                 | Anzeige                      | 32-Zoll oder 23.8-Zoll                                                                                                    |
|                 | Auflösung                    | 1920*1080                                                                                                    |
|                 | Touchscreen                  | 10-Punkt-Berührung                                                                                                    |
| Spezifikationen | Schnittstelle für Touch      | HID-USB                                                                                                    |
|                 | Bildseitenverhältnis         | 16:9                                                                                                    |
|                 | Wi-Fi                        | IEEE 802.11b/g/n/a/ac/ax / BT5.4                                                                                                    |
|                 | Тур С                        | Unterstützt OTG, Datenübertragung                                                                                                    |
| Schnittstellen  | USB                          | USB Host*2                                                                                                    |
|                 | HDMI IN                      | Unterstützt                                                                                                    |
|                 | VESA                         | 100x100mm                                                                                                    |
|                 | Buttons                      | Leistung/Lautstärke+/Lautstärke-                                                                                                    |
|                 | Schwerkraft-Sensor           | Unterstützt 90°-Drehung                                                                                                    |
|                 | Sprecher                     | 4Ω/6W*2                                                                                                    |
| Andere          | Mikrofon                     | Integriertes Doppelmikrofon mit Rauschunterdrückung und Echounterdrückung                                                                 |
|                 | Eingangsspannung             | 32-Zoll 18V/5A / 23.8-Zoll 18V/3A                                                                                                    |
|                 | Eingebaute Batteriekapazität | 14.8V / 9300mAh                                                                                                    |
|                 | Lagertemperatur              | -20 °C60 °C                                                                                                    |
|                 | Arbeitstemperatur            | 0°C40°C 20~80%RH                                                                                                    |

### Einstellen des Winkels und der Höhe

Für ein besseres Seherlebnis kann der Monitor in der Neigung verstellt werden (Neigung von -20° bis 20° nach vorne und hinten), Schwenkbar (links-rechts schwenkbar von -15° bis 15°), drehbar (im Uhrzeigersinn um 90°) und höhenverstellbar (vertikal um180mm).

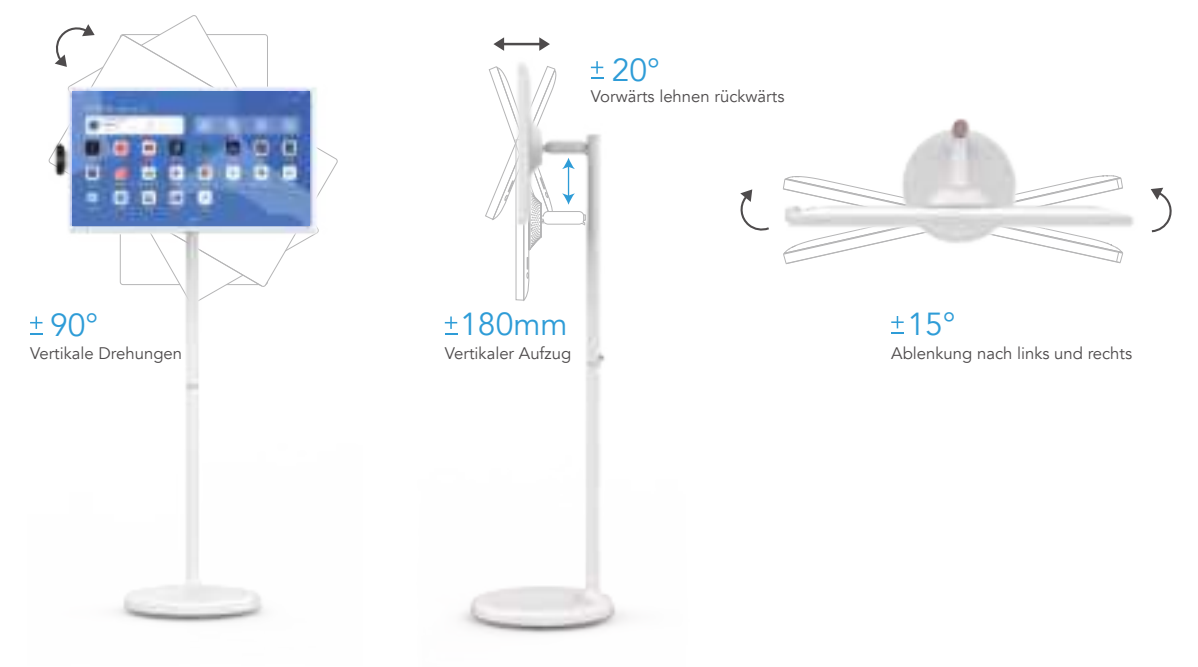

DE

# Anweisungen für die Anschlussverbindung

Dieser Monitor ist mit einer Vielzahl von Anschlüssen ausgestattet, um mehrere externe Geräte zu unterstützen:

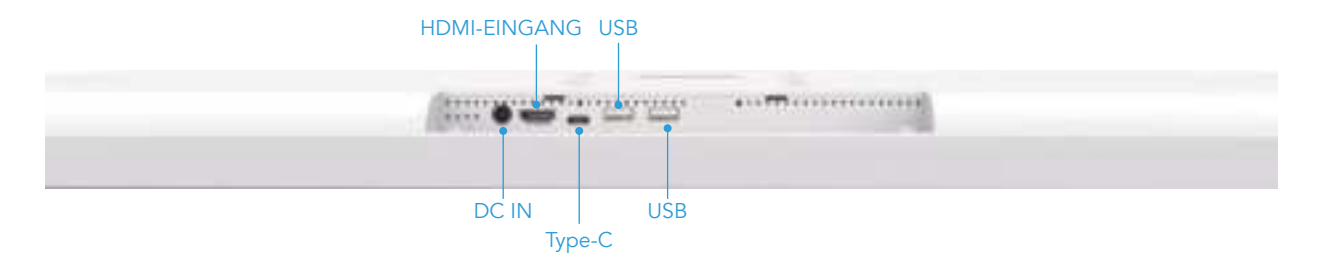

**DC IN:** Wenn der Akku angeschlossen ist, kann er nicht aufgeladen werden, und das Gerät kann auch nicht mit Strom versorgt werden. Wenn der Akku nicht angeschlossen ist, kann das Gerät durch Einstecken eines Adapters gestartet, aber nicht aufgeladen werden.

HDMI-EINGANG: Anschluss an einen externen High-Definition-Videosignaleingang.

Type-C: Kann an eine Typ-C-Dockingstation angeschlossen werden, z. B. USB-Flash-Laufwerke, Mäuse usw.

USB\*2 : Anschluss an USB-Speichergeräte oder einen Maus- und Tastaturempfänger.

## **Touch & Button Anleitung**

Verwendet ein kapazitives INCELL Full-HD-Touch-LCD-Display mit zehn Punkten; um die Berührungseffektivität zu erhalten, halten Sie den Bildschirm bitte sauber.

In der unteren rechten Ecke der Rückseite des Bildschirms befinden sich drei physische Tasten ( + – ウ), die in der folgenden Tabelle ausführlich beschrieben werden.

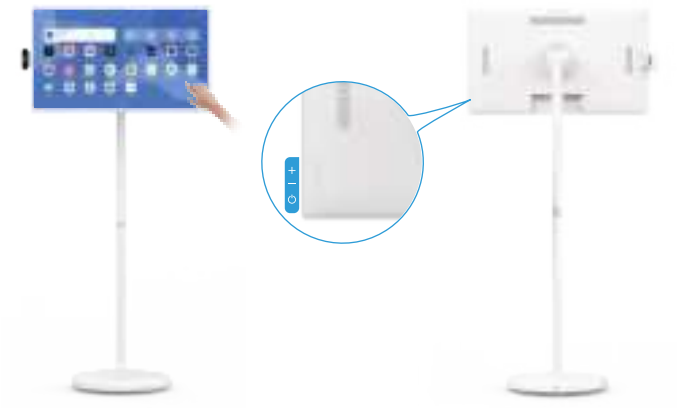

| Schaltfläche | Funktion                                                                                                    |
|--------------|----------------------------------------------------------------------------------------------------|
| Ģ            | Wenn das Gerät ausgeschaltet ist: 2-3 Sekunden lang drücken, um es einzuschalten<br>Wenn das Produkt eingeschaltet ist:<br>Drücken Sie 2-3 Sekunden lang, um das Menü zur Bestätigung des Herunterfahrens [Herunterfahren/Neustart] aufzurufen<br>Drücken Sie kurz, um den Bildschirm auszuschalten, drücken Sie erneut kurz, um den Bildschirm auszuschalten |
| +            | Systemlautstärke nach oben anpassen                                                                                                    |
| _            | Systemlautstärke herunterregeln                                                                                                    |

DE

#### Anweisungen für den Netzadapter

Stecken Sie den Netzadapter in die Basis ein. Das Licht in der Basis leuchtet auf und zeigt an, dass der Strom ordnungsgemäß funktioniert. Lassen Sie Kinder nicht mit dem Netzteil spielen und achten Sie darauf, dass es nicht mit Wasser in Berührung kommt.

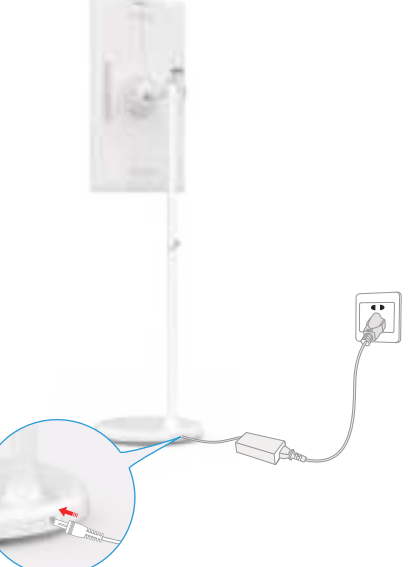

X Wenn der Netzstecker des Adapters in die Steckdose gesteckt wird, um das Stativ mit Strom zu versorgen, bewegen Sie das Produkt so wenig wie möglich, um das Risiko eines Stromschlags durch gewaltsames Ziehen oder Beschädigen des Netzkabels zu vermeiden.
### Interne Batterie Anweisungen

Der Ständer dieses Produkts enthält einen eingebauten Akku, der eine gewisse Zeit lang ohne Anschluss an eine andere Stromquelle verwendet werden kann. Wenn der Akku leer ist, kann er durch Anschluss eines Ladegeräts aufgeladen werden. Wenn das Ladegerät in den Gleichstromanschluss des Ständers eingesteckt wird, leuchtet die Betriebsanzeige rot auf. Während der Akku geladen wird, leuchtet die Betriebsanzeige grün, wenn der Akku vollständig geladen ist. Nach dem Abziehen des Ladegeräts leuchtet die Betriebsanzeige blau und zeigt damit an, dass der Akku den Ständer mit Strom versorgt.

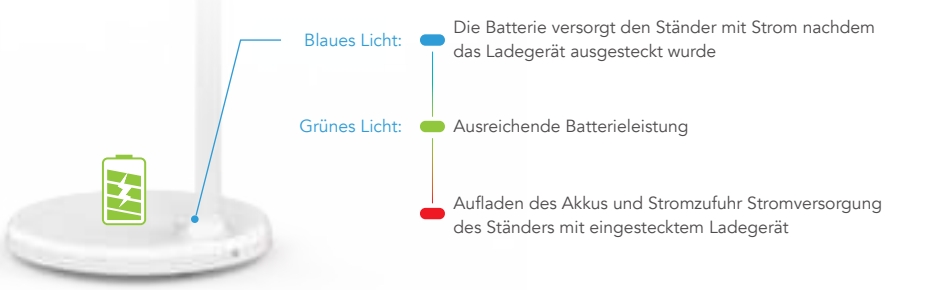

### Anmerkung:

Es dauert etwa 6 Stunden, um den Akku vollständig aufzuladen, wenn das Gerät gleichzeitig benutzt wird, und etwa 4 Stunden, um den Akku vollständig aufzuladen, wenn das Gerät ausgeschaltet ist. Nach dem vollständigen Aufladen des Akkus beträgt die Lebensdauer des Geräts etwa 3,5 Stunden.

Die Lebensdauer des Akkus und die Akkulaufzeit sind proportional zur Nutzungsdauer des Geräts.

Um die Lebensdauer des Akkus zu verlängern, empfiehlt es sich, den Akku nach längerem Gebrauch aufzuladen. Nachdem der Akku vollständig aufgeladen ist, lassen Sie ihn nicht über einen längeren Zeitraum in voll aufgeladenem Zustand und laden Sie ihn nicht unter extremen Bedingungen auf.

X Die in diesem Handbuch angegebene Standardnutzungsdauer basiert auf Testdaten aus dem Labor unseres Unternehmens und kann je nach Einsatzbedingungen variieren.

DE

## Anti-Rutsch-Vorrichtung Anweisungen

Die Anti-Rutsch-Vorrichtung wird verwendet, um das Gerät an Ort und Stelle oder auf schrägen Oberflächen zu fixieren. Installationsmethode: Entfernen Sie die Originalschrauben an der entsprechenden Stelle, an der die Antirutschvorrichtung gemäß der Abbildung installiert werden soll, setzen Sie die PM4\*16mm-Schraube in das Fußpolster ein, und verwenden Sie einen Schraubendreher, um die Schraubenkappe festzuziehen, indem Sie den Schraubenkopf mit dem Loch ausrichten und festziehen.

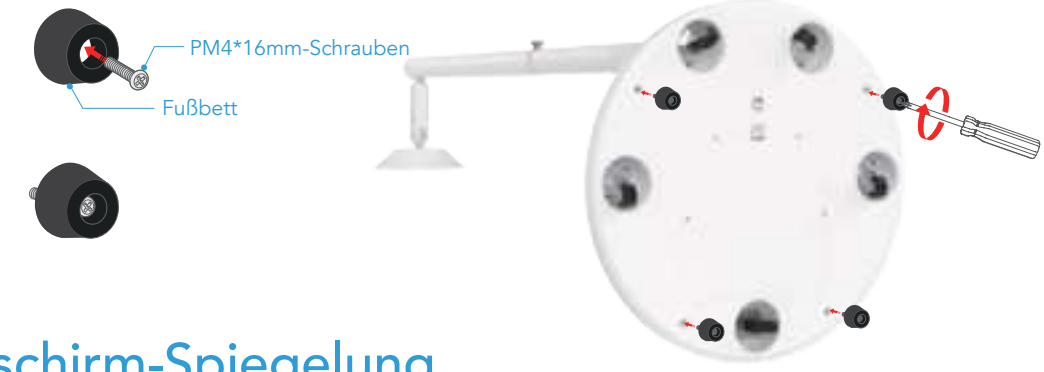

### **Bildschirm-Spiegelung**

**Drahtlose Bildschirmspiegelung, unterstützt mehrere Protokolle:** Apple AirPlay, Miracast, DLNA. Öffnen Sie den Desktop -> klicken Sie auf die Schaltfläche Mix Cast -> schalten Sie den Schalter Cast ein

**Für Android-Telefone:** Telefon und Gerät befinden sich im selben Netzwerk -> Telefon ruft das Schnellmenü auf -> Klicken Sie auf "Bildschirmspiegelung" -> Wählen Sie den Namen des zu spiegelnden Geräts aus -> Gerät zeigt den Telefonbildschirm an,

Bildschirmspiegelung erfolgreich. Wenn Sie das Gerät nicht finden können, öffnen Sie Einstellungen -> Verbundene Geräte -> Verbindungseinstellungen -> Cast -> Schaltfläche "Einstellungen" in der oberen rechten Ecke -> Wählen Sie "Drahtlose Anzeige aktivieren".

**Für das iPhone:** Telefon und Gerät befinden sich im selben Netzwerk -> iPhone ruft das Kontrollzentrum auf -> Klicken Sie auf "Bildschirmspiegelung" -> Wählen Sie den Namen des zu spiegelnden Geräts aus -> Das Gerät zeigt den iPhone-Bildschirm an, die Bildschirmspiegelung war erfolgreich.

**Für Windows:** Computer und Gerät befinden sich im selben Netzwerk -> Windows ruft die Einstellungen auf -> System -> Anzeige -> Mehrere Anzeigen -> Klicken Sie auf "Mit einem drahtlosen Bildschirm verbinden" -> Wählen Sie den Namen des zu spiegelnden Geräts aus -> Das Gerät zeigt den Bildschirm an, die Bildschirmspiegelung war erfolgreich.

**Für Mac:** Computer und Gerät befinden sich im selben Netzwerk -> ziehen Sie die Systemsteuerung herunter und klicken Sie auf Bildschirmspiegelung -> wählen Sie den Namen des zu spiegelnden Geräts aus -> Gerät zeigt Bildschirm an, Bildschirmspiegelung erfolgreich.

Tipps: Wenn 10 Minuten lang kein Gerät angeschlossen ist, schaltet sich der Screen Cast automatisch aus.

### Anwendungssoftware herunterladen

Das Gerät ruft "Google Play Store" auf -> Melden Sie sich bei Ihrem Google-Konto an -> Wählen Sie die heruntergeladene Anwendung aus -> Erfolgreich installieren. "Nicht alle Anwendungen werden für die Ausführung auf Smart TV unterstützt oder unterstützen die Bildschirmdrehung. Bitte wählen Sie geeignete Anwendungen zum Herunterladen und Verwenden.

### Anweisungen zur Verwendung der Fernbedienung

1. Klicken Sie auf der Hauptseite auf die Schaltfläche 🛞 Einstellungen in der oberen rechten Ecke.

- 2. Klicken Sie auf "Verbundene Geräte".
- 3. Klicken Sie auf "+ Neues Gerät koppeln".
- 4. Halten Sie die Tasten 🕤 und 🌷 auf der Fernbedienung gleichzeitig gedrückt, bis die Kontrollleuchte der Fernbedienung kontinuierlich blinkt, und lassen Sie dann die Tasten los.
- 5. Unter "Verfügbare Geräte" wird ein neues verbundenes Gerät "Fernbedienung" angezeigt; wählen Sie "Fernbedienung", um das Gerät zu koppeln.
- 6. Wenn Sie zum Koppeln aufgefordert werden, klicken Sie auf "Koppeln", um die Einrichtung der Fernbedienung abzuschließen.

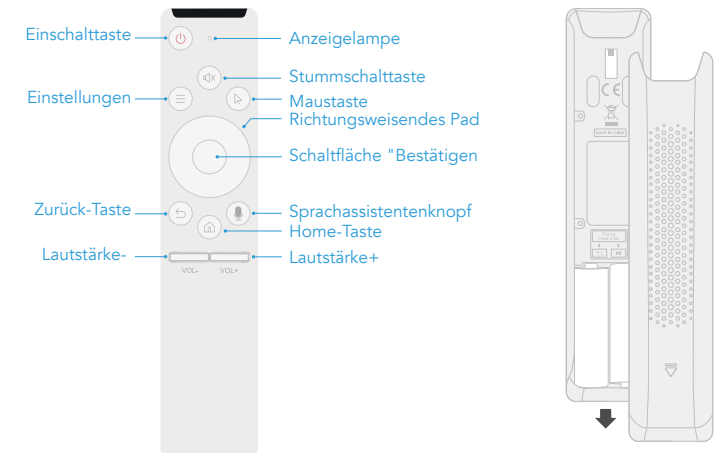

**Hinweis:** Aufgrund von Sicherheitsvorschriften werden die Batterien für die Fernbedienung nicht standardmäßig mitgeliefert. Bitte kaufen Sie zwei AA-Batterien separat.

DE

### FCC-Erklärung

Dieses Gerät erfüllt die Anforderungen von Teil 15 der FCC-Vorschriften. Der Betrieb unterliegt den folgenden zwei Bedingungen 1. Dieses Gerät darf keine schädlichen Störungen verursachen

2. Dieses Gerät muss alle empfangenen Interferenzen akzeptieren, einschließlich Interferenzen, die einen unerwünschten Betrieb verursachen können.

Warnung: Änderungen oder Modifikationen, die nicht ausdrücklich von der für die Einhaltung der Vorschriften verantwortlichen Stelle genehmigt wurden, können dazu führen, dass der Benutzer die Berechtigung zum Betrieb des Geräts verliert.

**HINWEIS:** Dieses Gerät wurde getestet und entspricht den Grenzwerten für ein digitales Gerät der Klasse B gemäß Teil 15 der FCC-Vorschriften. Diese Grenzwerte sind so ausgelegt, dass sie einen angemessenen Schutz gegen schädliche Störungen bei der Installation in Wohngebieten bieten.

Dieses Gerät erzeugt und verwendet Hochfrequenzenergie und kann diese ausstrahlen, wenn es nicht in Übereinstimmung mit den Bestimmungen der Richtlinie installiert und verwendet wird.

Anweisungen, können schädliche Störungen des Funkverkehrs verursachen. Es kann jedoch nicht garantiert werden, dass bei einer bestimmten Installation keine Störungen auftreten. Wenn dieses Gerät schädliche Störungen des Radio- oder Fernsehempfangs verursacht, was durch Ein- und Ausschalten des Geräts festgestellt werden kann, sollte der Benutzer versuchen, die Störungen durch eine oder mehrere der folgenden Maßnahmen zu beheben:

Richten Sie die Empfangsantenne neu aus oder verlegen Sie sie.

Vergrößern Sie den Abstand zwischen dem Gerät und dem Empfänger.

Schließen Sie das Gerät an eine Steckdose an, die nicht mit dem Stromkreis verbunden ist, an den der Empfänger angeschlossen ist. Wenden Sie sich an den Händler oder einen erfahrenen Radio-/Fernsehtechniker, um Hilfe zu erhalten.

#### **RF-Warnhinweis:**

Das Gerät wurde so bewertet, dass es die allgemeinen RF-Expositionsanforderungen erfüllt. Das Gerät kann unter tragbaren Expositionsbedingungen ohne Einschränkungen verwendet werden.

- Dieses Gerät erfüllt Teile der FCC-Bestimmungen. Der Betrieb unterliegt den folgenden zwei Bedingungen:
- Dieses Gerät wird keine schädlichen Störungen verursachen;
- Dieses Gerät muss alle empfangenen Interferenzen akzeptieren, einschließlich Interferenzen, die einen unerwünschten Betrieb verursachen können;

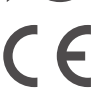

Dieses Produkt entspricht den grundlegenden Anforderungen der europäischen Sicherheitsvorschriften und hat das Konformitätsbewertungsverfahren für Produktsicherheit durchlaufen. Es ist außerdem mit einer Konformitätserklärung des Herstellers versehen, um sicherzustellen, dass jedes an den Kunden gelieferte Produkt sicher ist.

### Android ist eine Marke von Google LLC

# Contenuti

IT

| 43 |
|----|
| 43 |
| 44 |
| 45 |
| 46 |
| 47 |
| 48 |
| 49 |
| 50 |
| 51 |
| 51 |
| 52 |
| 53 |
| 54 |
|    |

### Prefazione

Grazie per aver scelto Smart Screen!

Prima della messa in funzione, leggere attentamente il presente manuale d'uso per capire come utilizzare il dispositivo e le precauzioni importanti.

### Avvertenze 🕂

- \* Utilizzare esclusivamente l'adattatore di corrente fornito dal produttore originale.
- \* Le fessure e le aperture sul dispositivo sono progettate per la ventilazione e la dissipazione del calore; non bloccarle o coprirle.
- \* Non utilizzare o conservare il dispositivo in ambienti polverosi, umidi o ad alta temperatura.
- \* Non tentare di smontare o riparare il dispositivo in caso di malfunzionamento. Contattare il produttore o il rivenditore originale per assistenza.
- \* Evitare di calpestare il cavo di alimentazione o l'adattatore di alimentazione per evitare di danneggiare i fili che potrebbero causare rischi elettrici. Se il cavo dell'adattatore di alimentazione è danneggiato, non continuare a usarlo perché potrebbe essere pericoloso.
- \* Durante i temporali o quando il dispositivo non viene utilizzato per un periodo prolungato, scollegare il cavo di alimentazione.
- \* Non collocare il dispositivo sul bordo di una scrivania o in aree in cui i bambini possono accedervi facilmente per evitare danni o lesioni al bambino.
- \* Durante il trasporto, non esercitare una pressione eccessiva sullo schermo e non graffiarlo con oggetti appuntiti o duri, per evitare di danneggiare lo schermo.
- \* Per pulire il dispositivo, utilizzare un panno morbido e asciutto o un panno morbido leggermente inumidito con una soluzione detergente delicata. Non utilizzare alcun tipo di solvente, come alcool o benzina, perché potrebbe danneggiare lo strato di trattamento superficiale.
- \* Assicurarsi che i bambini comprendano il pericolo di salire sul prodotto, poiché la caduta o l'inclinazione del prodotto possono causare gravi lesioni.
- \* Non collocare il prodotto in una posizione instabile o inclinata.
- \* Tenere organizzati i cavi collegati al prodotto per evitare di inciampare, tirare o afferrare.

# Lista di imballaggio

Dopo l'apertura della confezione, confermare il contenuto della stessa.

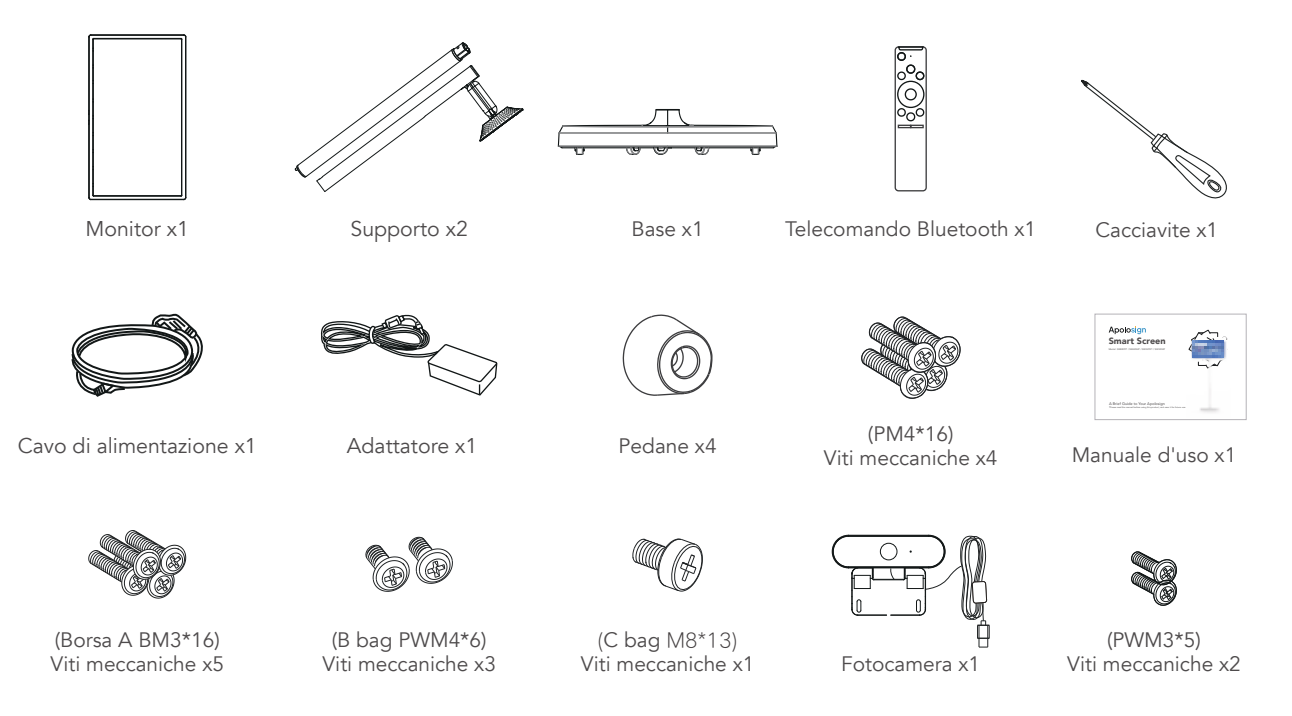

# Specifiche del prodotto

Le specifiche variano a seconda della configurazione del modello.

| Sistema             | CPU                               | Allwinner A733,Dual-core Cortex-A76 processor + six-core Cortex-A55 processor, 12nm advanced technology, the main frequency up to 2.4G Hz |  |
|---------------------|-----------------------------------|----------------------------------------------------------------------------------------------------|--|
|                     | GPU                               | IMG BXM-4-64 MC1<br>Supports OpenGL ES 3.2/2.0/1.0,Vulkan 1.1,OpenCL2.0                                                                   |  |
|                     | RAM                               | 6GB RAM + 12GB Virtual RAM (Total up to 18GB)                                                                                             |  |
|                     | Memoria                           | 128GB                                                                                                    |  |
|                     | Sistema operativo                 | Android 15                                                                                                    |  |
|                     | Display                           | 32 o 23.8 pollici                                                                                                    |  |
|                     | Risoluzione                       | 1920*1080                                                                                                    |  |
| Specifiche tecniche | Schermo tattile                   | 10-point touch                                                                                                    |  |
|                     | Interfaccia per il tocco          | HID-USB                                                                                                    |  |
|                     | Rapporto d'aspetto                | 16:9                                                                                                    |  |
|                     | Wi-Fi                             | IEEE 802.11b/g/n/a/ac/ax / BT5.4                                                                                                    |  |
|                     | Тіро-С                            | Supporta OTG, trasmissione dati                                                                                                    |  |
| Interfacce          | USB                               | USB Host*2                                                                                                    |  |
|                     | HDMI IN                           | Supportato                                                                                                    |  |
|                     | VESA                              | 100x100mm                                                                                                    |  |
|                     | Pulsanti                          | Alimentazione/Volume-                                                                                                    |  |
|                     | Sensore di gravità                | Supporta la rotazione a 90°                                                                                                    |  |
|                     | Altoparlante                      | 4Ω/6W*2                                                                                                    |  |
| Altri               | Microfono                         | Doppio microfono incorporato con supporto per la riduzione del rumore e la<br>cancellazione dell'eco                                      |  |
|                     | Tensione di ingresso              | 32 pollici 18V/5A / 23.8 pollici 18V/3A                                                                                                   |  |
|                     | Capacità della batteria integrata | 14.8V / 9300mAh                                                                                                    |  |
|                     | Temperatura di stoccaggio         | -20 °C60 °C                                                                                                    |  |
|                     | Temperatura di lavoro             | 0°C40°C 20~80%RH                                                                                                    |  |

IT

### Regolazione dell'angolo e dell'altezza

Per ottenere una migliore esperienza visiva, è possibile regolare l'inclinazione del monitor (inclinazione fronte-retro da -20° a 20°), girevole (rotazione sinistra-destra da -15° a 15°), rotazione (rotazione oraria di 90°) e altezza (regolazione verticale di 180 mm).

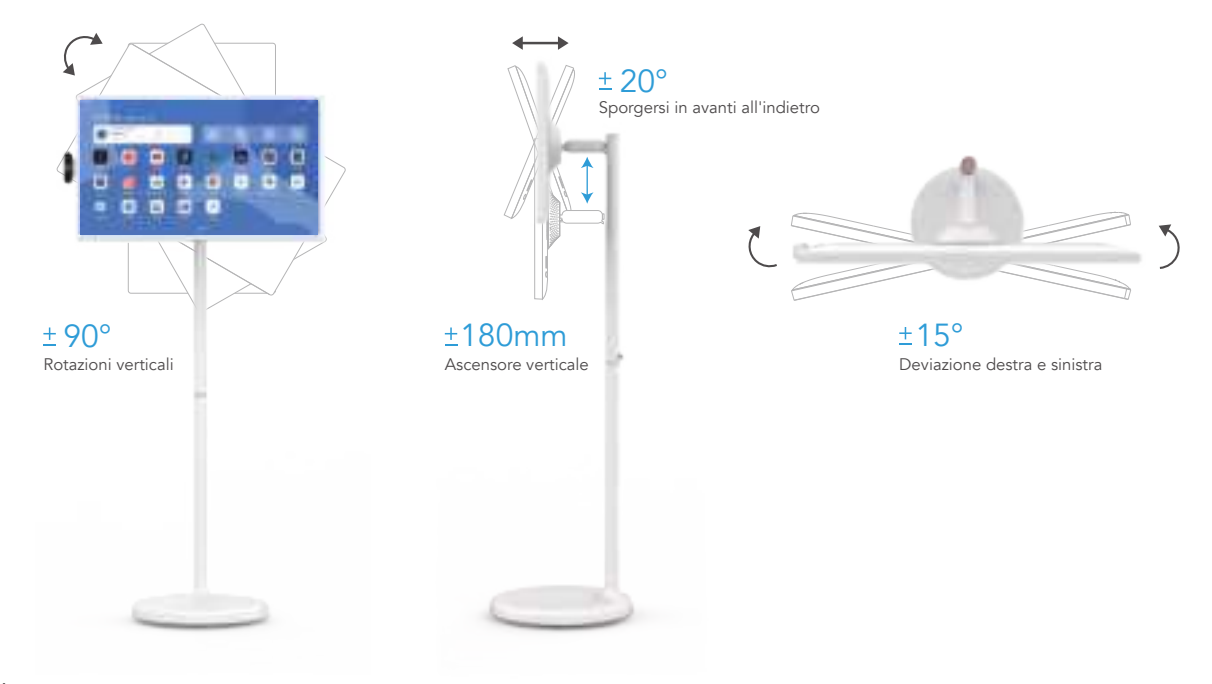

### Istruzioni per il collegamento delle porte

Questo monitor è dotato di una serie di porte per supportare più dispositivi esterni:

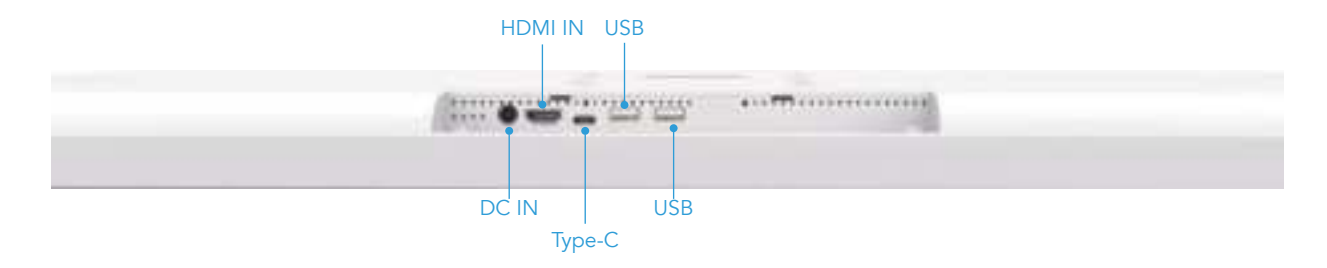

DC IN: Quando la batteria è collegata, non può essere ricaricata, né può alimentare il dispositivo. Quando la batteria non è

collegata, collegando un adattatore è possibile avviare il dispositivo, ma non è possibile caricarlo.

HDMI IN: Collegare a un ingresso di segnale video esterno ad alta definizione.

Type-C: Può essere collegato a una docking station Type-C, come pen drive USB, mouse, ecc.

USB\*2 : Collegare dispositivi di archiviazione USB o un ricevitore di mouse e tastiera.

IT

# Istruzioni per l'uso di tasti e pulsanti

Utilizza un display LCD capacitivo full HD a dieci punti di contatto INCELL. Per mantenere l'efficacia del tocco, tenere lo schermo pulito. Nell'angolo in basso a destra del retro dello schermo sono presenti tre pulsanti fisici (+ - O), descritti in dettaglio nella tabella seguente.

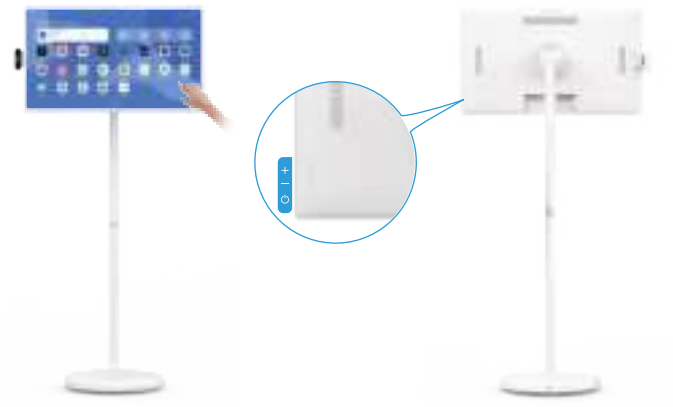

| Pulsante | Funzione                                                                                                    |
|----------|----------------------------------------------------------------------------------------------------|
| ଦ        | Quando il prodotto è spento: premere per 2-3 secondi per accenderlo.<br>Quando il prodotto è acceso:<br>Premere per 2-3 secondi per entrare nel menu di conferma dello spegnimento [shutdown/restart] Premere brevemente per<br>entrare nello stato di spegnimento dello schermo, premere di nuovo brevemente per uscire dallo stato di spegnimento dello<br>schermo. |
| +        | Alzare il volume del sistema                                                                                                    |
| _        | Regolare il volume del sistema verso il basso                                                                                                    |

### Istruzioni per l'adattatore di alimentazione

Collegare l'adattatore di alimentazione alla base; la luce della base si accenderà, indicando che l'alimentazione funziona correttamente. Non permettere ai bambini di giocare con l'adattatore di corrente e assicurarsi che non entri in contatto con l'acqua.

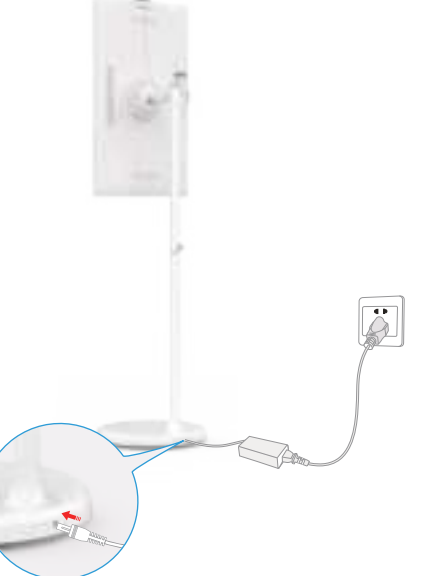

X Quando la spina CA dell'adattatore è collegata alla parete per alimentare lo stativo, muovere il prodotto il meno possibile per evitare il rischio di scosse elettriche causate dalla trazione o dal danneggiamento del cavo di alimentazione.

### Istruzioni per la batteria interna

Il supporto di questo prodotto contiene una batteria ricaricabile integrata che può essere utilizzata per un certo periodo di tempo senza collegarsi ad altre fonti di alimentazione. Quando la batteria è esaurita, può essere ricaricata collegando un caricabatterie. Quando il caricabatterie è collegato alla porta CC del supporto, la spia di alimentazione diventa rossa. Man mano che la batteria viene caricata, la spia diventa verde quando è completamente carica. Dopo aver scollegato il caricabatterie, la spia di alimentazione diventa blu, a indicare che la batteria sta fornendo energia allo stativo.

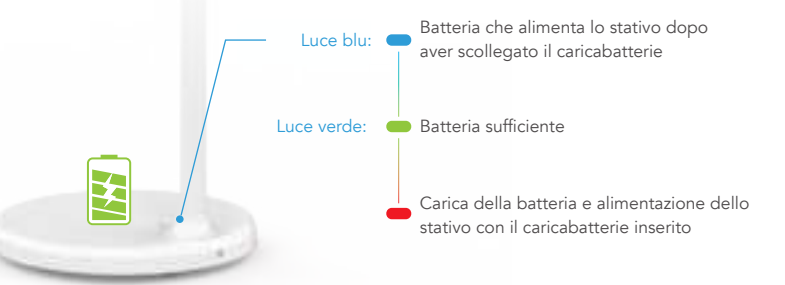

### \land Nota:

Sono necessarie circa 6 ore per caricare completamente la batteria mentre si utilizza il dispositivo contemporaneamente e circa 4 ore per caricarla completamente quando il dispositivo è spento. Dopo la ricarica completa della batteria, l'autonomia del dispositivo è di circa 3,5 ore.

La durata e l'autonomia della batteria sono proporzionali al tempo di utilizzo del dispositivo.

Per prolungare la durata della batteria, si consiglia di caricarla dopo averla utilizzata per un certo periodo di tempo. Una volta che la batteria è completamente carica, non lasciarla in uno stato di carica completa per lungo tempo e non caricarla in condizioni estreme.

X II tempo di utilizzo standard riportato nel presente manuale si basa sui dati di prova del laboratorio della nostra azienda e può variare a seconda delle condizioni di utilizzo.

### Istruzioni per il dispositivo antiscivolo

Il dispositivo antiscivolo viene utilizzato per fissare il dispositivo in posizione o su superfici inclinate.Metodo di installazione: Rimuovere le viti originali dalla posizione corrispondente in cui verrà installato il dispositivo antiscivolo secondo l'immagine, inserire la vite PM4\*16 mm nel cuscinetto del piede e utilizzare un cacciavite per stringere il tappo della vite, allineando la testa della vite con il foro e serrandola.

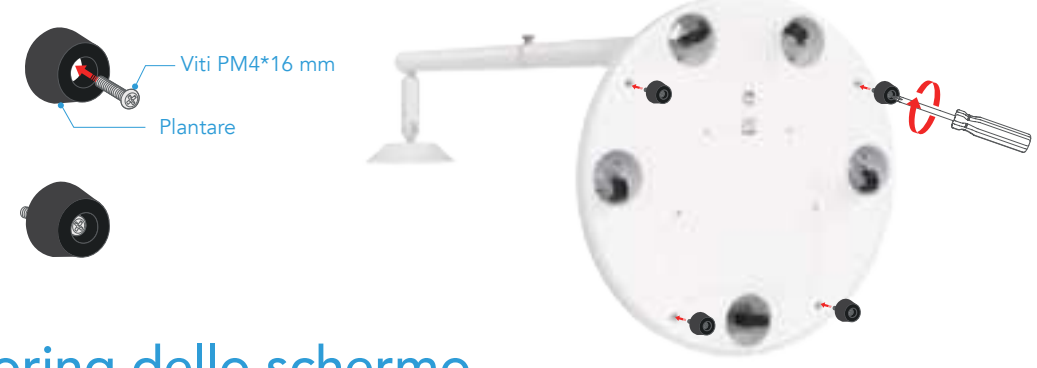

### Mirroring dello schermo

### Mirroring dello schermo wireless, supporta diversi protocolli: Apple AirPlay, Miracast, DLNA.

Accedere al desktop -> fare clic sul pulsante Mix Cast -> attivare l'interruttore Cast

**Per i telefoni Android:** Il telefono e il dispositivo sono sulla stessa rete -> Il telefono accede al menu rapido -> Fare clic su "Screen Mirroring" -> Selezionare il nome del dispositivo da rispecchiare -> Il dispositivo visualizza lo schermo del telefono,

#### IT

il mirroring dello schermo è riuscito. Se non si riesce a trovare il dispositivo, è possibile aprire Impostazioni -> Dispositivi connessi -> Preferenze di connessione -> Cast -> Pulsante Impostazioni nell'angolo in alto a destra -> Scegliere Abilita visualizzazione wireless.

**Per iPhone:** Il telefono e il dispositivo sono sulla stessa rete -> L'iPhone accede al centro di controllo -> Fare clic su "Screen Mirroring" -> Selezionare il nome del dispositivo da rispecchiare -> Il dispositivo visualizza lo schermo dell'iPhone, lo screen mirroring è riuscito.

**Per Windows:** Il computer e il dispositivo sono sulla stessa rete -> Windows entra nelle impostazioni -> Sistema -> Display -> Display multipli -> Fare clic su "Connetti a un display wireless" -> Selezionare il nome del dispositivo da rispecchiare -> Il dispositivo visualizza lo schermo, il mirroring dello schermo è riuscito.

**Per Mac:** Il computer e il dispositivo sono sulla stessa rete -> abbassare il pannello di controllo e fare clic su specchiatura schermo -> Selezionare il nome del dispositivo da specchiare -> Il dispositivo visualizza lo schermo, la specchiatura schermo è riuscita. Suggerimenti: Quando nessun dispositivo è collegato per 10 minuti, lo Screen Cast si spegne automaticamente.

### Scaricare il software applicativo

Il dispositivo entra in "Google Play Store -> Accedere all'account Google -> Selezionare l'applicazione scaricata -> Installare con successo". "Non tutte le applicazioni sono supportate per l'esecuzione su Smart TV o supportano la rotazione dello schermo. Scegliere le applicazioni appropriate per il download e l'utilizzo.

### Istruzioni per l'uso del telecomando

1. Nella pagina principale, fare clic sul pulsante delle impostazioni di 🔅 situato nell'angolo in alto a destra.

- 2. Cliccate su "Dispositivi collegati".
- 3. Fare clic su "+ Accoppiamento di un nuovo dispositivo".
- 5. Sotto "Dispositivi disponibili" apparirà un nuovo dispositivo collegato "Telecomando"; selezionare "Telecomando" per accoppiare il dispositivo.
- 6. Quando viene richiesto l'accoppiamento, fare clic su "Pair" per completare la configurazione del telecomando.

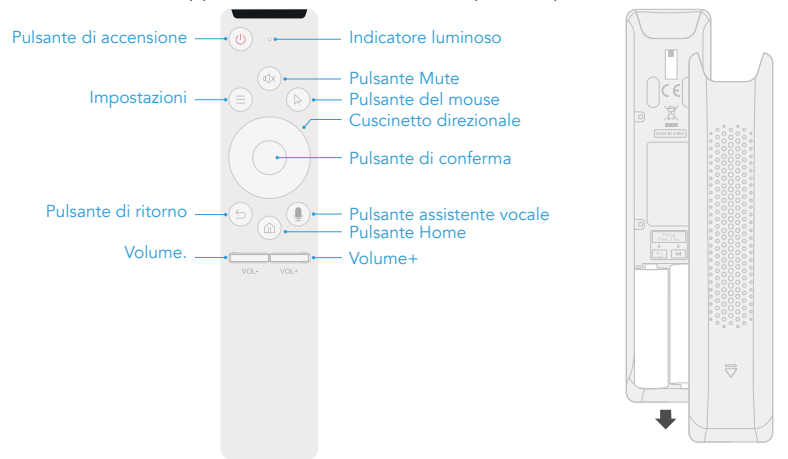

**Nota:** A causa delle normative sulla sicurezza, il telecomando non viene fornito di serie con le batterie. Acquistare separatamente due pile AA.

# Dichiarazione della FCC

Questo dispositivo è conforme alla Parte 15 delle norme FCC. Il funzionamento è soggetto alle due condizioni seguenti

1. Questo dispositivo non può causare interferenze dannose

2. Questo dispositivo deve accettare qualsiasi interferenza ricevuta, comprese quelle che possono causare un funzionamento indesiderato. **Attenzione:** Cambiamenti o modifiche non espressamente approvati dalla parte responsabile della conformità possono invalidare l'autorizzazione dell'utente all'uso dell'apparecchiatura.

**NOTA:** Questo apparecchio è stato testato ed è risultato conforme ai limiti previsti per i dispositivi digitali di Classe B, ai sensi della Parte 15 delle norme FCC. Questi limiti sono concepiti per fornire una protezione ragionevole contro le interferenze dannose in un'installazione residenziale.

Questa apparecchiatura genera e può irradiare energia a radiofrequenza se non viene installata e utilizzata in conformità con le norme di sicurezza. possono causare interferenze dannose alle comunicazioni radio. Tuttavia, non è possibile garantire che non si verifichino interferenze in una particolare installazione. Se questa apparecchiatura causa interferenze dannose alla ricezione radiotelevisiva, che possono essere determinate spegnendo e riaccendendo l'apparecchiatura, l'utente è invitato a cercare di correggere l'interferenza con una o più delle seguenti misure:

Riorientare o riposizionare l'antenna ricevente.

Aumentare la distanza tra l'apparecchiatura e il ricevitore.

Collegare l'apparecchio a una presa di corrente su un circuito diverso da quello a cui è collegato il ricevitore.

Consultare il rivenditore o un tecnico radiotelevisivo esperto.

#### Dichiarazione di avvertenza RF:

Il dispositivo è stato valutato per soddisfare i requisiti generali di esposizione alle radiofrequenze. Il dispositivo può essere utilizzato senza limitazioni in condizioni di esposizione portatile.

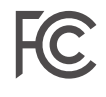

Questo dispositivo è conforme a parti delle norme FCC. Il funzionamento è soggetto alle due condizioni seguenti:

Questo dispositivo non causerà interferenze dannose;

Questo dispositivo deve accettare qualsiasi interferenza ricevuta, comprese quelle che possono causare un funzionamento indesiderato;

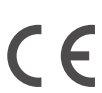

Questo prodotto è conforme ai requisiti essenziali delle normative europee sulla sicurezza e ha superato la procedura di valutazione della conformità della sicurezza del prodotto. È inoltre dotato di una dichiarazione di conformità del produttore per garantire che ogni prodotto consegnato al cliente sia sicuro.

### Android è un marchio di Google LLC

## Contenido

| Prefacio                                   | 56 |
|--------------------------------------------|----|
| Advertencia                                | 56 |
| Lista de embalaje                          | 57 |
| Especificaciones del producto              | 58 |
| Ajuste del ángulo y la altura              | 59 |
| Instrucciones de conexión de puertos       | 60 |
| Instrucciones para tocar y pulsar          | 61 |
| Instrucciones del adaptador de corriente   | 62 |
| Instrucciones para la batería interna      | 63 |
| Dispositivo antideslizante Instrucciones   | 64 |
| Reflejo de pantalla                        | 64 |
| Descargar software de aplicación           | 65 |
| Instrucciones de uso del mando a distancia | 66 |
| Declaración de la FCC                      | 67 |

### Prefacio

¡Gracias por elegir Smart Screen!

Antes de la puesta en marcha, lea atentamente este manual de usuario para comprender cómo utilizar el aparato y las precauciones importantes.

# Advertencia 🕂

- \* Utilice únicamente el accesorio adaptador de corriente suministrado por el fabricante original.
- \* Los huecos y aberturas del aparato están diseñados para la ventilación y disipación del calor, no los bloquee ni cubra.
- \* No utilice ni guarde el dispositivo en entornos polvorientos, húmedos o con altas temperaturas.
- \* No intente desmontar o reparar el aparato en caso de avería. Póngase en contacto con el fabricante o distribuidor original para obtener ayuda.
- \* Evite pisar el cable de alimentación o el adaptador de corriente para evitar daños en los cables que puedan causar riesgos eléctricos. Si el cable del adaptador de corriente está dañado, no siga utilizándolo ya que puede ser peligroso.
- \* Durante las tormentas eléctricas o cuando el aparato no vaya a utilizarse durante un periodo prolongado, desenchufe el cable de alimentación.
- \* No coloque el dispositivo en el borde de un escritorio o en zonas donde los niños puedan acceder fácilmente para evitar daños o lesiones al niño.
- \* Durante el transporte, no ejerza una presión excesiva sobre la pantalla ni la raye con objetos afilados o duros, ya que podría dañarla.
- \* Utilice un paño seco y suave o un paño suave ligeramente humedecido con una solución limpiadora suave para limpiar el dispositivo. No utilice ningún tipo de disolvente, como alcohol o gasolina, ya que podría dañar la capa de tratamiento de la superficie.
- \* Asegúrese de que los niños entienden el peligro de subirse al producto, ya que si se cae o se inclina puede causar lesiones graves.
- \* No coloque el producto en una posición inestable o inclinada.
- \* Mantenga organizados los cables conectados al producto para evitar tropiezos, tirones o agarres.

# Lista de embalaje

Una vez abierto el paquete, confirme a continuación su contenido.

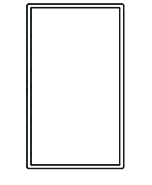

Monitor x1

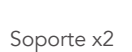

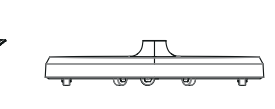

Base x1

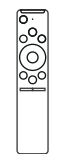

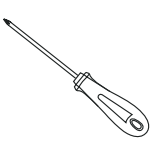

Destornillador x1

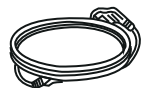

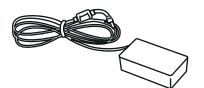

Cable de alimentación x1

Adaptador x1

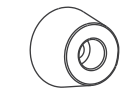

Almohadillas para los pies x4

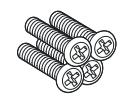

Mando a distancia Bluetooth x1

(PM4\*16) Tornillos mecánicos x4

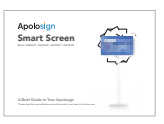

Manual del usuario x1

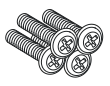

(Una bolsa BM3\*16) Tornillos mecánicos x5

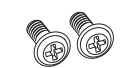

(Bolsa B PWM4\*6) Tornillos mecánicos x3

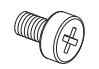

(Bolsa C M8\*13) Tornillos mecánicos x1

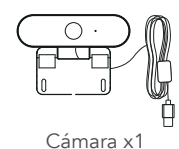

(PWM3\*5)

# Especificaciones del producto

Las especificaciones varían según la configuración del modelo.

|                  | CPU                               | Allwinner A733,Dual-core Cortex-A76 processor + six-core Cortex-A55 processor<br>12nm advanced technology, the main frequency up to 2.4G Hz |  |
|------------------|-----------------------------------|----------------------------------------------------------------------------------------------------|--|
|                  | GPU                               | IMG BXM-4-64 MC1<br>Supports OpenGL ES 3.2/2.0/1.0,Vulkan 1.1,OpenCL2.0                                                                     |  |
| Sistema          | RAM                               | 6GB RAM + 12GB Virtual RAM (Total up to 18GB)                                                                                               |  |
|                  | Memoria                           | 128GB                                                                                                    |  |
|                  | Sistema operativo                 | Android 15                                                                                                    |  |
|                  | Mostrar                           | 32 o 23.8 pulgadas                                                                                                    |  |
|                  | Resolución                        | 1920*1080                                                                                                    |  |
| Especificaciones | Pantalla táctil                   | Táctil de 10 puntos                                                                                                    |  |
| Lspecificaciones | Interfaz para tacto               | HID-USB                                                                                                    |  |
|                  | Relación de aspecto               | 16:9                                                                                                    |  |
|                  | Wi-Fi                             | IEEE 802.11b/g/n/a/ac/ax / BT5.4                                                                                                    |  |
| Interfaces       | Тіро С                            | Admite OTG, transmisión de datos                                                                                                    |  |
|                  | USB                               | USB Host*2                                                                                                    |  |
|                  | HDMI IN                           | Soportado                                                                                                    |  |
| Otros            | VESA                              | 100x100mm                                                                                                    |  |
|                  | Botones                           | Encendido/Volumen+/Volumen-                                                                                                    |  |
|                  | Sensor de gravedad                | Admite rotación de 90                                                                                                    |  |
|                  | Altavoz                           | 4Ω/6W*2                                                                                                    |  |
|                  | Micrófono                         | Micrófono doble integrado con reducción de ruido y cancelación de eco                                                                       |  |
|                  | Tensión de entrada                | 32 pulgadas 18V/5A / 23.8 pulgadas 18V/3A                                                                                                   |  |
|                  | Capacidad de la batería integrada | 14.8V / 9300mAh                                                                                                    |  |
|                  | Temperatura de almacenamiento     | -20°C60°C                                                                                                    |  |
|                  | Temperatura de trabajo            | 0°C40°C 20~80%RH                                                                                                    |  |

# Ajuste del ángulo y la altura

Para lograr una mejor experiencia de visualización, el monitor se puede ajustar en inclinación (inclinación frontal-posterior de -20° a 20°), giro (giro de izquierda a derecha de -15° a 15°), rotación (giro de 90° en el sentido de las agujas del reloj) y altura (ajuste vertical de 180 mm).

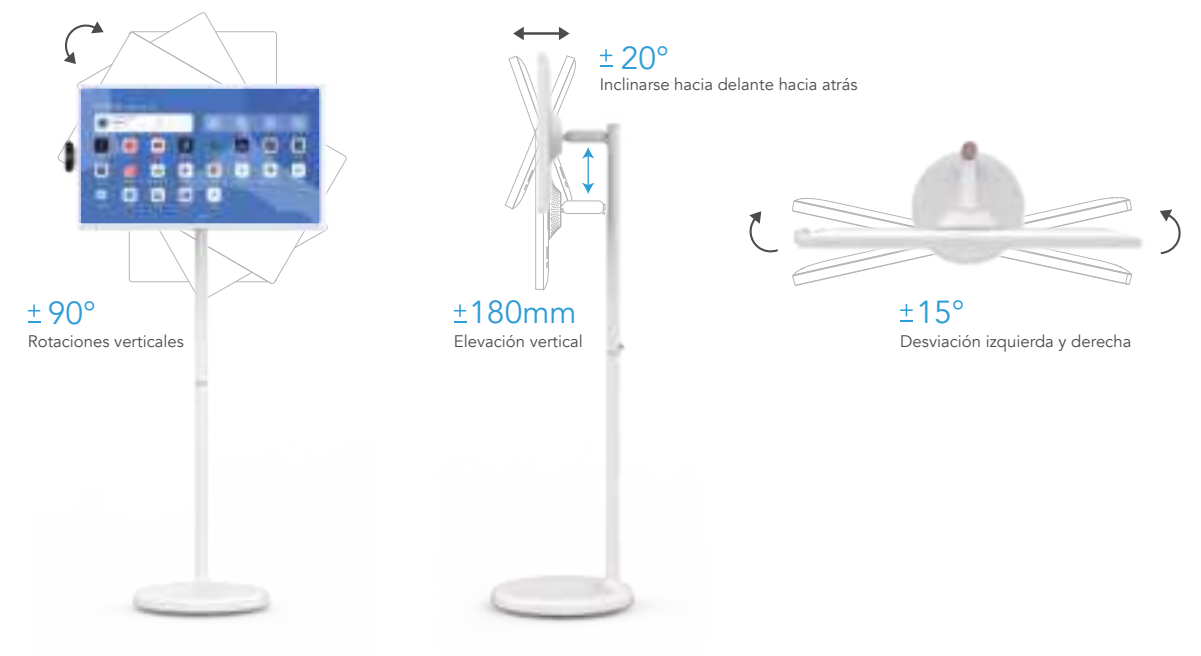

### Instrucciones de conexión de puertos

Este monitor está equipado con una variedad de puertos para soportar múltiples dispositivos externos:

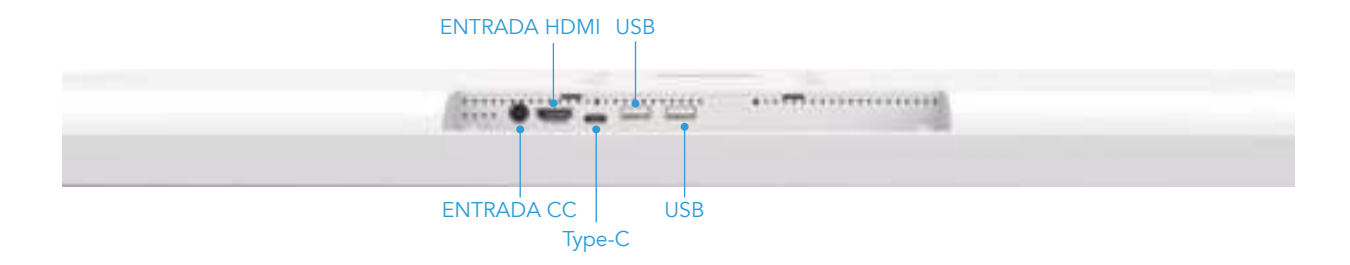

**ENTRADA CC:** Cuando la batería está conectada, no puede recargarse ni alimentar el dispositivo. Cuando la batería está desconectada, al enchufar un adaptador se puede encender el dispositivo, pero no se puede cargar

ENTRADA HDMI: Conectar a una entrada externa de señal de vídeo de alta definición.

Type-C: Puede conectarse a una estación de acoplamiento Type-C, como memorias USB, ratones, etc.

USB\*2 : Conéctalo a dispositivos de almacenamiento USB o a un receptor de ratón y teclado.

### Instrucciones para tocar y pulsar

Utiliza una pantalla LCD táctil capacitiva de diez puntos INCELL Full HD. Para mantener la eficacia táctil, mantén la pantalla limpia. Hay tres botones físicos ( $+ - \bigcirc$ ) en la esquina inferior derecha de la parte posterior de la pantalla ,la tabla siguiente lo describe en detalle.

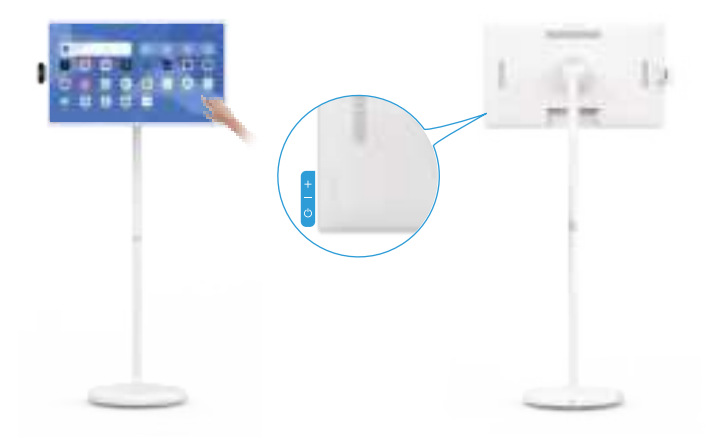

| Botón | Función                                                                                                    |
|-------|----------------------------------------------------------------------------------------------------|
| Ģ     | Cuando el producto está apagado: pulse durante 2-3 segundos para encenderlo.<br>Cuando el producto está encendido:<br>Pulse durante 2-3 segundos para entrar en el menú de confirmación de apagado [shutdown/restart] Pulse brevemente para<br>entrar en el estado de pantalla apagada, pulse brevemente de nuevo para salir del estado de pantalla apagada |
| +     | Subir el volumen del sistema                                                                                                    |
| _     | Bajar el volumen del sistema                                                                                                    |

ES

### Instrucciones del adaptador de corriente

Conecte el adaptador de corriente a la base, la luz de la base se encenderá, indicando que la alimentación funciona correctamente. No permita que los niños jueguen con el adaptador de corriente y asegúrese de que no entre en contacto con el agua.

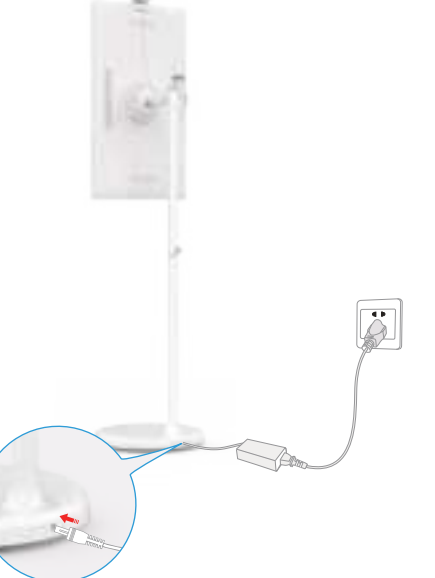

X Cuando el enchufe de CA del adaptador esté conectado a la pared para alimentar el soporte, mueva el producto lo menos posible para evitar el riesgo de descarga eléctrica causado por tirar con fuerza del cable de alimentación o dañarlo.

### Instrucciones para la batería interna

El soporte de este producto contiene una batería recargable integrada que puede utilizarse durante un periodo de tiempo sin necesidad de conectarlo a otras fuentes de alimentación. Cuando la batería se agota, puede cargarse conectando un cargador. Cuando el cargador se conecta al puerto de CC del soporte, la luz indicadora de alimentación se vuelve roja. A medida que se carga la batería, la luz indicadora de alimentación se volverá verde cuando esté completamente cargada. Una vez desenchufado el cargador, el indicador luminoso se volverá azul, indicando que la batería está suministrando energía al soporte.

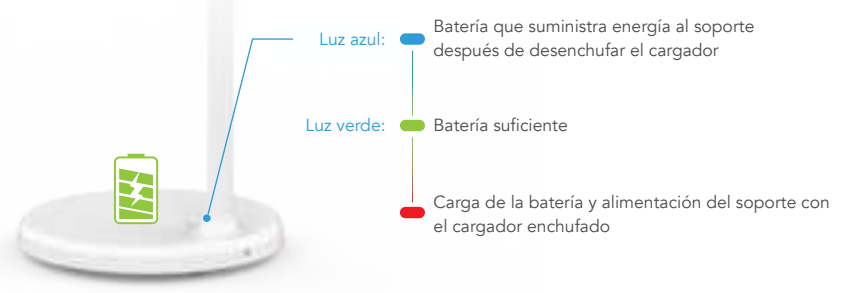

### \land Nota:

La batería tarda aproximadamente 6 horas en cargarse por completo mientras se utiliza el dispositivo al mismo tiempo, y aproximadamente 4 horas en cargarse por completo cuando el dispositivo está apagado. Una vez que la batería está completamente cargada, la duración de la batería del dispositivo es de aproximadamente 3,5 horas.

La duración de la batería y la autonomía son proporcionales al tiempo de uso del dispositivo.

Para prolongar la vida útil de la batería, se recomienda cargarla después de utilizarla durante un periodo de tiempo. Una vez que la batería esté completamente cargada, no la deje cargada durante mucho tiempo ni la cargue en condiciones extremas. X El tiempo de uso estándar de este manual se basa en datos de prueba del laboratorio de nuestra empresa y puede variar en función de las condiciones de uso.

### Dispositivo antideslizante Instrucciones

El dispositivo antideslizante se utiliza para fijar el dispositivo en su lugar o en superficies inclinadas.Método de instalación: Retire los tornillos originales de la posición correspondiente donde se instalará el dispositivo antideslizante según la imagen, coloque el tornillo PM4\*16mm en la almohadilla del pie y utilice un destornillador para apretar la tapa del tornillo, alinee la cabeza del tornillo con el orificio y apriételo.

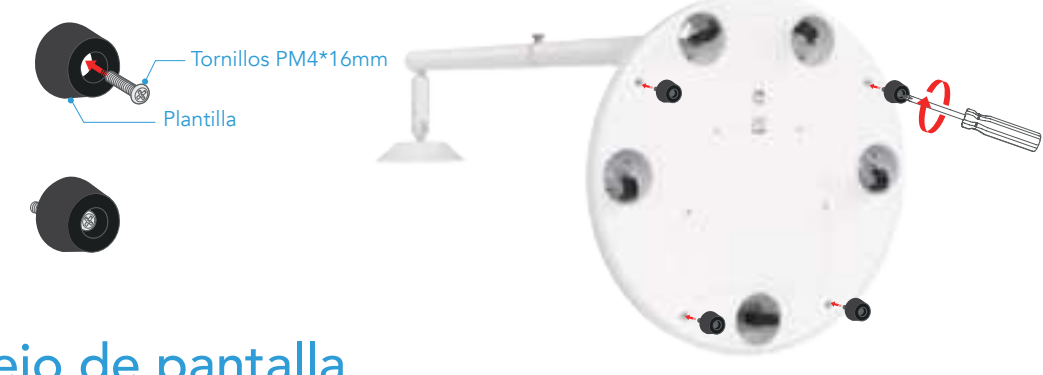

### Reflejo de pantalla

Duplicación de pantalla inalámbrica, compatible con varios protocolos: Apple AirPlay, Miracast, DLNA.

Entra en el escritorio -> haz clic en el botón Mix Cast -> activa el interruptor Cast

Para teléfonos Android: El teléfono y el dispositivo están en la misma red -> El teléfono entra en el menú rápido -> Haga clic en "Screen Mirroring" -> Seleccione el nombre del dispositivo a reflejar -> El dispositivo muestra la pantalla del teléfono, reflejo de

pantalla con éxito. Si no puede encontrar el dispositivo, puede abrir la configuración -> Dispositivos conectados -> Preferencias de conexión -> Cast -> Botón de configuración en la esquina superior derecha -> Elija habilitar pantalla inalámbrica

**Para iPhone:** El teléfono y el dispositivo están en la misma red -> El iPhone entra en el centro de control -> Haga clic en "Screen Mirroring" -> Seleccione el nombre del dispositivo a reflejar -> El dispositivo muestra la pantalla del iPhone, reflejo de pantalla con éxito.

**Para Windows:** El ordenador y el dispositivo están en la misma red -> Windows entra en configuración -> Sistema -> Pantalla -> Múltiples pantallas -> Haga clic en "Conectar a una pantalla inalámbrica" -> Seleccione el nombre del dispositivo a reflejar -> El dispositivo muestra la pantalla, reflejo de pantalla con éxito.

**Para Mac:** El ordenador y el dispositivo están en la misma red -> despliegue el panel de control y haga clic en screen mirroring -> Seleccione el nombre del dispositivo a reflejar -> El dispositivo muestra la pantalla, screen mirroring exitoso. Consejos: Si no hay ningún dispositivo conectado durante 10 minutos, Screen Cast se apagará automáticamente.

### Descargar software de aplicación

El dispositivo entra en "Google Play Store -> Iniciar sesión en la cuenta de Google -> Seleccionar la aplicación descargada -> Instalar correctamente. "No todas las aplicaciones son compatibles con Smart TV ni admiten la rotación de pantalla. Por favor, elija las aplicaciones adecuadas para su descarga y uso.

### Instrucciones de uso del mando a distancia

1. En la página principal, haga clic en el botón de configuración 💮 situado en la esquina superior derecha.

- 2. Haga clic en "Dispositivos conectados".
- 3. Haga clic en "+ Emparejar nuevo dispositivo".
- 4. Mantén presionados simultáneamente los botones  $\leq y \ \buildrel$ en el control remoto hasta que la luz indicadora del control remoto parpadee continuamente, luego suelta los botones.

5. Aparecerá un nuevo dispositivo conectado "Mando a distancia" debajo de "Dispositivos disponibles", seleccione "Mando a distancia" para emparejar el dispositivo.

6. Cuando se le pida que empareje, haga clic en "Emparejar" para completar la configuración del mando a distancia.

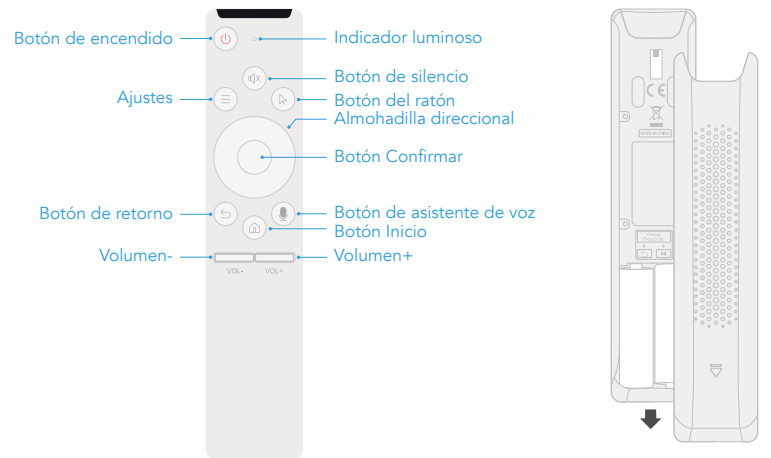

**Nota:** Debido a las regulaciones de seguridad, el control remoto no viene con pilas de serie. Por favor, compre dos pilas AA por separado.

# Declaración de la FCC

Este dispositivo cumple la Parte 15 de las normas de la FCC. Su funcionamiento está sujeto a las dos condiciones siguientes 1. Este dispositivo no puede causar interferencias perjudiciales

2. Este aparato debe aceptar cualquier interferencia recibida, incluidas las que puedan causar un funcionamiento no deseado.

Advertencia: Los cambios o modificaciones no aprobados expresamente por la parte responsable del cumplimiento podrían anular la autoridad del usuario para utilizar el equipo.

**NOTA:** Este equipo ha sido probado y cumple los límites establecidos para los dispositivos digitales de Clase B, de conformidad con la Parte 15 de las normas de la FCC. Estos límites están diseñados para proporcionar una protección razonable contra interferencias perjudiciales en una instalación residencial.

Este equipo genera utiliza y puede irradiar energía de radiofrecuencia si no se instala y utiliza de acuerdo con la

instrucciones, puede causar interferencias perjudiciales para las comunicaciones por radio. No obstante, no se garantiza que no se produzcan interferencias en una instalación concreta. Si este equipo causa interferencias perjudiciales en la recepción de radio o televisión, lo cual puede determinarse apagando y encendiendo el equipo, se recomienda al usuario que intente corregir la interferencia mediante una o más de las siguientes medidas:

Reoriente o reubique la antena receptora.

Aumente la separación entre el equipo y el receptor.

Conecte el equipo a una toma de corriente de un circuito distinto al que está conectado el receptor.

Consulte al distribuidor o a un técnico experto en radio/TV para obtener ayuda.

#### Declaración de advertencia de radiofrecuencia:

El dispositivo ha sido evaluado para cumplir los requisitos generales de exposición a RF. El dispositivo puede utilizarse en condiciones de exposición portátil sin restricciones.

F© ( ) Este dispositivo cumple partes de las normas de la FCC. Su funcionamiento está sujeto a las dos condiciones siguientes: Este dispositivo no causará interferencias perjudiciales;

Este dispositivo debe aceptar cualquier interferencia recibida, incluidas las interferencias que puedan causar un funcionamiento no deseado ;

Este proc de evalua fabricante

Este producto cumple los requisitos esenciales de la normativa europea de seguridad y ha superado el procedimiento de evaluación de la conformidad de la seguridad del producto. También cuenta con una declaración de conformidad del fabricante para garantizar que cada producto entregado al cliente es seguro.

### Android es una marca comercial de Google LLC

FS

### Product Warranty Card

| Client Name   | Phone Number   |  |
|---------------|----------------|--|
| Order Number  | Email Address  |  |
| Address       |                |  |
| Model         | Version Number |  |
| Purchase Date |                |  |

### Warranty Description

- 1. One year free warranty from the date of purchase or as agreed in the contract.
- 2. The following cases are not covered by the free warranty service.
- Failure due to man-made or natural disasters, damage.
- Failure caused by not following the instructions and precautions written in the operating instructions.
- Faults caused by the user's own dismantling of the machine.
- 3. The scope of liability under this warranty card is limited to the repair of the product and no other liability is assumed.
- 4. If you have any concerns about the repair and guarantee of the machine after the warranty period, please contact our after-sales email at service@elclcd.com for detailed inquiries.
- \* Please keep this card safe as proof of the repair.

# **Product Issue Description**

We value your feedback! Please share the product issues or suggestions below.

### **Contact Us**

Manufacturer: Shenzhen Electron Technology Co, Ltd Address: Bld 2, Yingfeng Industrial Zone, Tantou Community, Songgang Street, Bao'an, Shenzhen, China Email: service@elclcd.com For any inquiries, feel free to contact us. We'll be glad to help you out!